録画予約

|    | 録画予約一覧画面の各部名称. |
|----|----------------|
|    | 新規の録画予約        |
|    | 録画予約の変更        |
| 46 | 録画予約の詳細表示      |
| 47 | 録画予約の取り消し      |
|    | 録画予約機能利用上のご注意. |

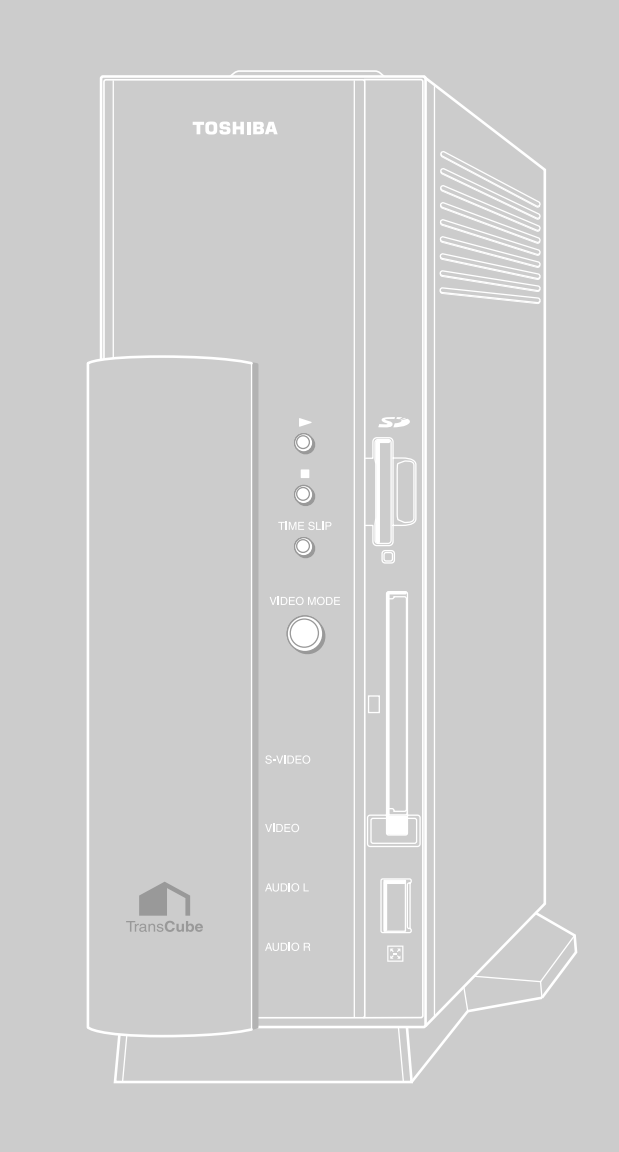

## 録画予約一覧画面の各部名称

録画予約の操作は、録画予約一覧画面で行います。録画予約一覧画面を開くには、次のいずれかの操作を行います。

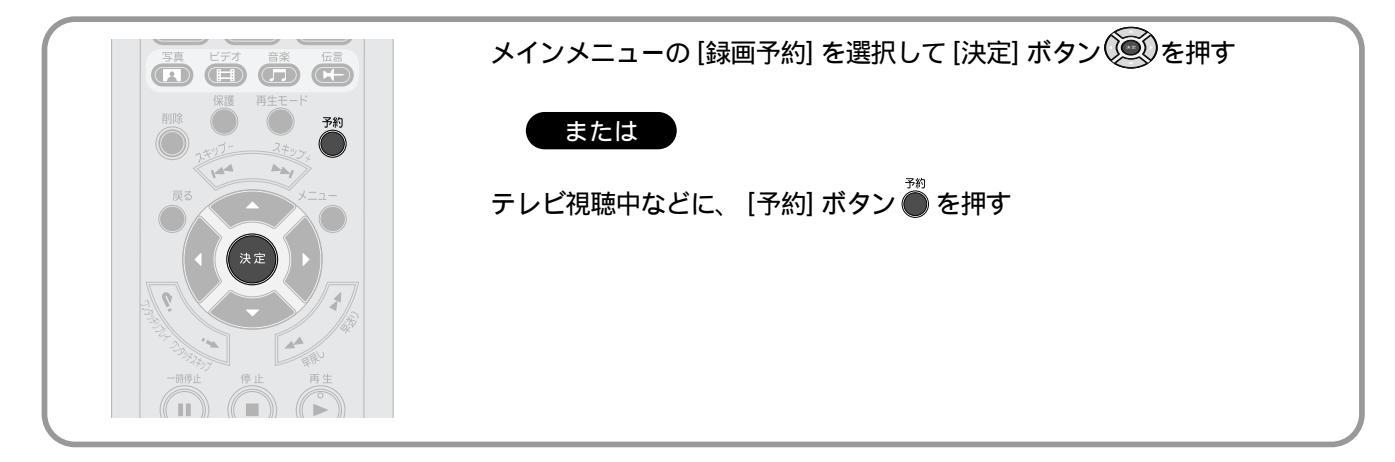

録画予約一覧画面には、現在予約されている録画データが表示されます。また、「・・」(ハイフン)が表示されている 行で [決定] ボタン ())を押すと、新しい録画予約の設定を開始できます。

この画面での表示・設定内容は次のとおりです。

| 0 | 1 | 06/05(木) | 07:25 | #2 J<br>07:35 | 回見<br>長時間1    | 6月5日     | 7時24分               | 1Ch     |
|---|---|----------|-------|---------------|---------------|----------|---------------------|---------|
| 4 | 3 | 06/05(木) | 09:30 | 09:45         | 標準            | 6月5日     | 9時30分               | 3Ch     |
| 4 | 3 | 06/05(木) | 10:15 | 10:30         | 標準            | 6月5日     | 10時15分              | 3Ch     |
|   |   | /()      | :     | :             |               |          |                     |         |
|   |   |          |       |               | _             | Enter    | 1 · 1/0018          | 90025   |
|   |   |          |       |               | <u>//-</u> /* | 長時間ディスク残 | 1 : 148時間<br>量: 92% | 間00分    |
|   |   | 0        |       |               | 0             |          | 16-1202             | and and |

|   | 表示項目 | 内容                                                                                                    |                                       |
|---|------|----------------------------------------------------------------------------------------------------|---------------------------------------|
| 0 | 状態   | 予約した録画の状態を表示します                                                                                                    | め                                     |
|   |      | <ul><li>〇 :録画中です</li></ul>                                                                                           | に                                     |
|   |      | 💵 :録画が正常に終了しませんでした                                                                                                   |                                       |
|   |      | 🛃 :予約待機中です                                                                                                    | ティー                                   |
|   |      | :予約した録画の実行準備中です                                                                                                    | 聴ビ                                    |
| 2 | 保護   | 録画するタイトルの保護のON/OFFを表示します                                                                                             | す 放                                   |
|   |      | 表示なし:保護しません                                                                                                    | した                                    |
|   |      | (計):保護します                                                                                                    |                                       |
| 3 | СН   | 録画予約したチャンネルを表示・設定します                                                                                                 |                                       |
| 4 | 開始日時 | 録画の開始日を表示・設定します。毎週・毎日などの繰り返し録画予約もこの欄で<br>表示・設定します                                                                    | レンティーション                              |
| 6 | 開始   | 録画開始時刻を表示・設定します                                                                                                    |                                       |
| 6 | 終了   | 録画終了時刻を表示・設定します                                                                                                    |                                       |
| 0 | 画質   | 録画画質を表示・設定します                                                                                                    | 録                                     |
| 8 | タイトル | 番組のタイトル名を表示します。設定はLIVE MEDIA for TransCubeで行います。リ<br>モコンで録画予約した場合、録画日時を元にしたタイトルが自動的に設定されます。<br>長いタイトルは全角13文字までを表示します | 一 一 一 一 一 一 一 一 一 一 一 一 一 一 一 一 一 一 一 |

#### 録画予約データの表示順

録画予約データは、録画開始日時の順に表示されます。

入力自動録画について

### ページ切り替え

予約データは32個まで登録できます。8個以上の予約がある場合は、複数ページに分けて表示されます。 [スキッ プ-] [スキップ+] ボタン 🦝 🏹 、または [方向キー] 🚱 でページを切り替えられます。

### お知らせ 保護について

録画予約で録画したタイトルを保護するものです。 録画予約の情報を保護するものではありません。

### ワンポイント

BSチューナーなどの外部入力機器からの映像を録画する際は、入力自動録画機能を利用すれば、 TransCubeで録画予約を行う必要はありません。入力自動録画については下記ページをご参照ください。

参照 BS放送などを自動的に録画する(入力自動録画) LIVE MEDIA for TransCube V2操作マニュアル 41ページ

の管理

写真の

利用

### 新規の録画予約

新しく録画予約を行うには次のように操作します。

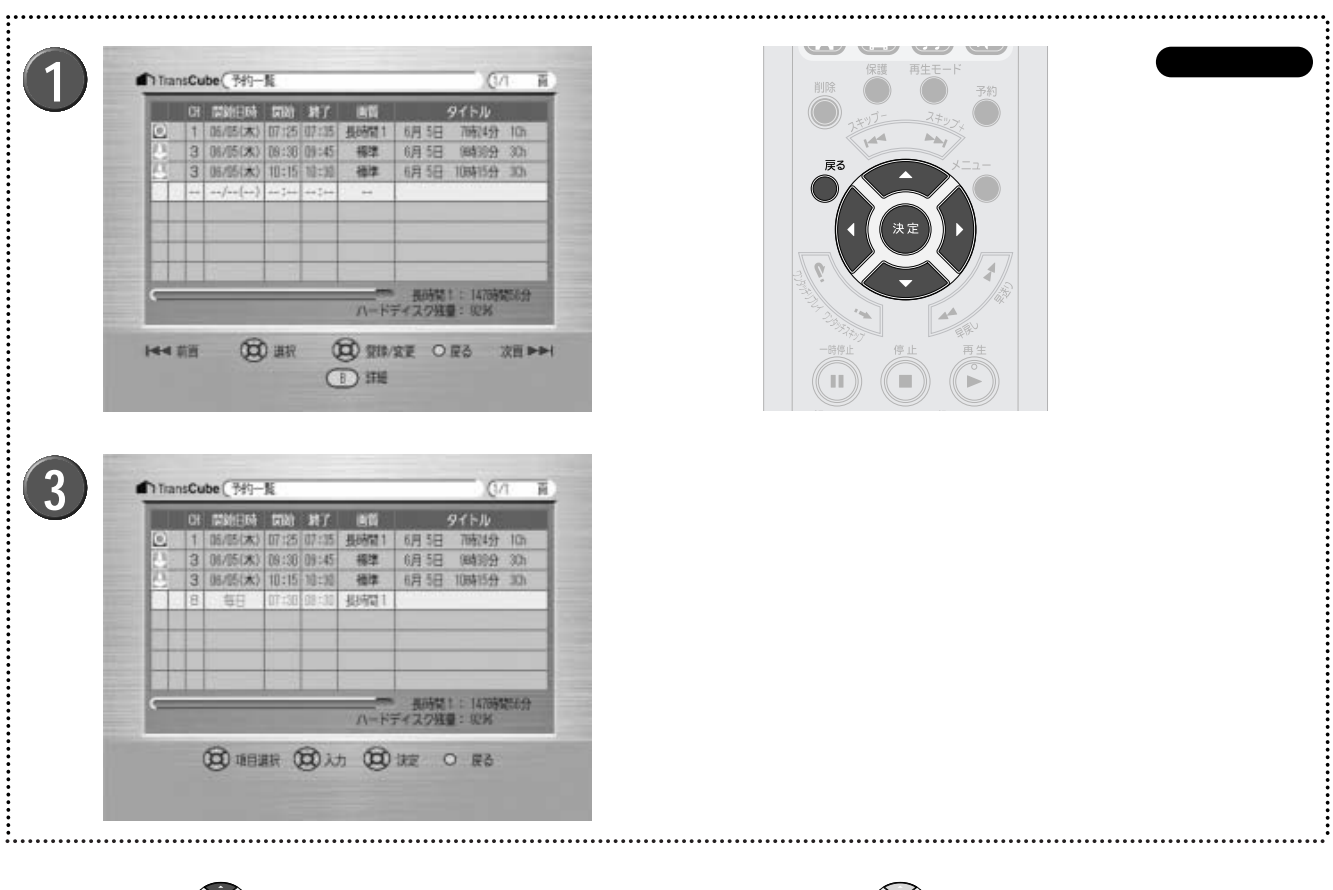

### 1 [方向キー] を押して、録画予約一覧で「・・」 (ハイフン)が表示されている行を選択する

▶ 選択された行は、背景が白く表示されます。

) [決定] ボタン()の)を押す

▶録画予約の初期値が表示され、新規録画予約データを入 力できる状態になります。 3 [方向キー] 💿 で項目を移動し、「チャンネル」「開始」「終了」「画質」を設定する

▶選択されて設定できる状態になった項目は、青い字で表示されます。

▶ 各項目の設定は [方向キー] (○)で行います。

[決定] ボタン 💽 で終了する

- ▶設定した録画予約が保存されます。
- ▶録画予約を保存せずに中止するには、 [戻る] ボタン を押してください。

### 設定項目の内容

### チャンネル

録画するチャンネルを設定します。最初はチャンネルリストの先頭の値が表示されます。

#### 開始日付

録画を開始する日付を設定します。62日後まで設定できます。最初は当日が設定されます。 [方向キー]の 🔍 を押 すと、1日ずつ先に進みます。

[方向キー]の(〇)を押すと、繰り返し録画の設定が行えます。詳細は下記の「繰り返し予約の設定」をご参照くだ さい。

#### 開始、終了

録画の開始時刻と終了時刻を設定します。最初は「開始」には録画の予約操作を開始した時刻の5分後、「終了」には 「開始」の時刻の1時間後が設定されます。録画時間は最長12時間まで設定できます。

#### 画質

「長時間1」「長時間2」「標準」「高画質」から選択します。最初は現在設定されている画質が設定されます。各画質で の録画可能時間の目安は、次のようになります(ハードディスクに何もデータが保存されていない状態での値です)。

- ・長時間1録画での合計録画時間(1.4Mbps): 230時間
- ・長時間2録画での合計録画時間(2.2Mbps): 145時間
- ・標準録画での合計録画時間(4Mbps) :80時間
- ・高画質録画での合計録画時間(8Mbps) :40時間

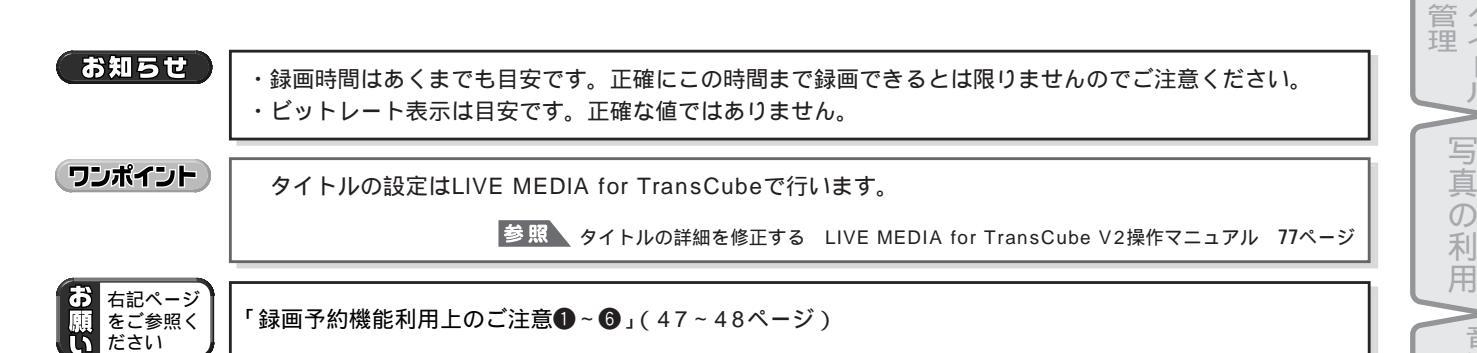

### 繰り返し予約の設定

「開始日時」欄には、最初は当日の日付が表示されています。この状態で [方向キー]の 🔞 を押すと、繰り返し録画 の設定が行えます。

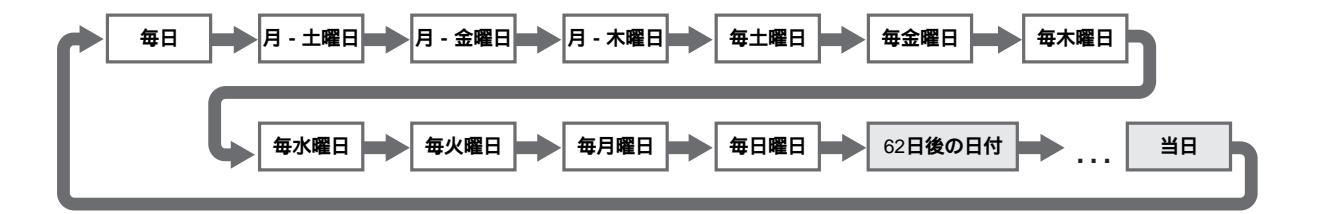

繰り返し録画の設定は「毎日曜日」までです。さらに 🥨 を押すと、当日から62日後の日付になります。さら に 💭 を押すと日付が1日ずつ過去にさかのぼり、当日の日付までさかのぼると「毎日」に戻ります。

は

め

視

3 送

レビ 聴

ビデ 台生と録

オ Ō

録画予約

タイ

梁タイト 利用

ルの

伝 言機

能

設

定メニュー

メンテナンス

す放

### 録画予約の変更

すでに設定した録画予約データを変更するには、次のように操作します。

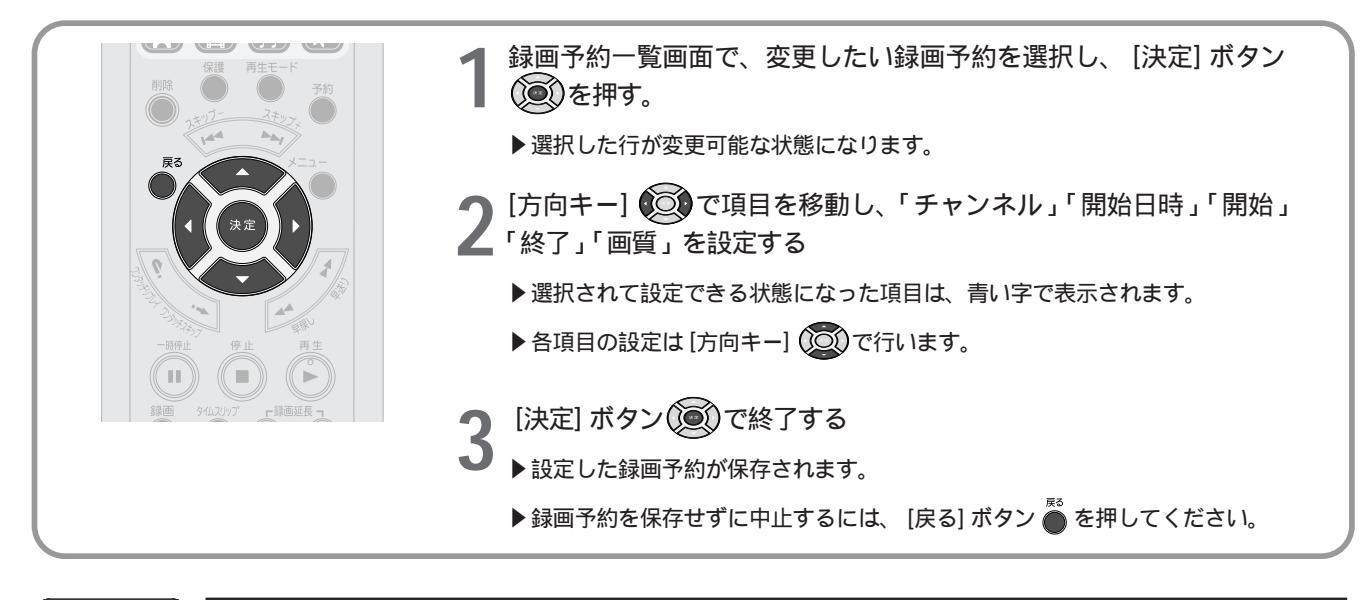

お知らせ

・実行準備中の録画予約は、終了時刻以外の項目は変更できません。 ・実行中の録画予約は変更できません。

## 録画予約の詳細表示

録画予約の内容を詳しく表示します。

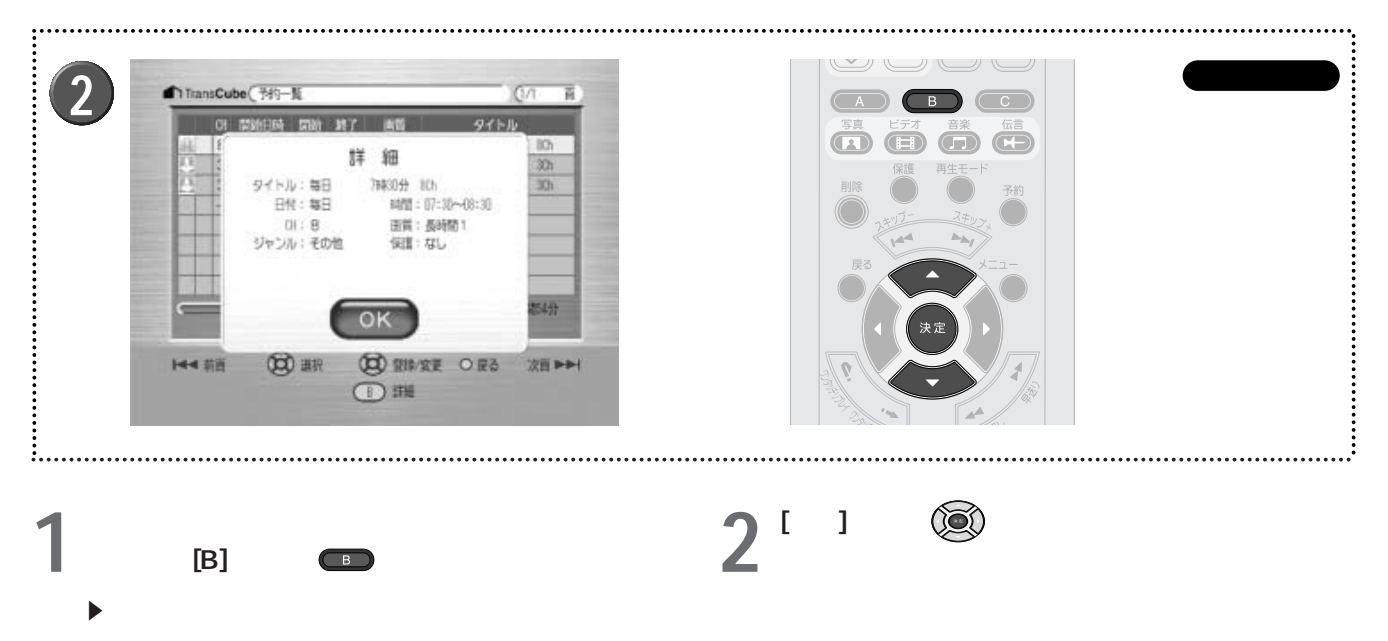

## 録画予約の取り消し

|                          | 1 録画予約一覧画面で、削除したい録画予約を選択し、 [削除] ボタン ● を押す                                            |  |
|--------------------------|--------------------------------------------------------------------------------------|--|
|                          | 2 録画予約の削除を確認するメッセージが表示されるので、 [はい] を<br>選択して [決定] ボタン (●) を押す<br>▶選択した録画予約データが削除されます。 |  |
|                          | ▶ [いいえ]を選択すると、録画予約の削除をキャンセルします。                                                      |  |
| (1)<br>録画 9仏2/17 「録画延長 1 |                                                                                      |  |

#### お知らせ

録画中の録画予約は削除できません。録画中の録画予約を削除する場合は、まず、メインメニューで[テレビ]を選択して録画中の番組を表示し、[停止]ボタンを押して予約した録画を停止します。その後、録画予約一覧画面で目的の録画予約を削除してください。

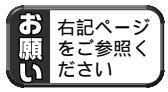

「♥削除しようとした録画予約がすでに削除されていたとき」(48ページ)

## 録画予約機能利用上のご注意

### 1 予約した録画の実行中に電源をOFFにしたとき

予約した録画の実行中に電源をOFFにしたときは、録画が停止されます。

### 2番組を冒頭から確実に録画したいとき

希望した番組を確実に冒頭から録画するためには、放送開始時刻より1分早く録画を開始するように設定してください。

### ③予約データが32件を超える場合

録画予約は最大32件まで登録できます。 リモコンで録画予約操作中にパソコンから録画予約が 行われ、録画予約データが32個となった場合、右のよう なメッセージが表示され、録画予約は行えません。[決 定]ボタンを押すとメッセージが閉じます。

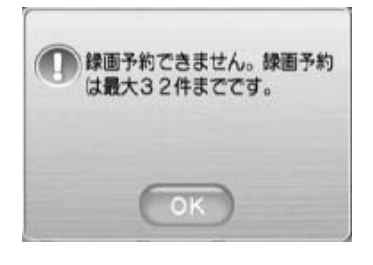

伝言機能 設定メニュー メンテナンス

はじ

め

視聴する

再生と録

録画予約

F

デオタイ

ŀ

写真の利用

音楽タイト

ルの

利用

#### 4 予約時間が重複しているとき

予約しようとしている時間が、すでに登録されている 予約と重なる場合、右のようなメッセージが表示されま す。録画予約自体は登録されますが、すべての予約を実 行することはできません。時間が重複した録画予約の優 先順位については次のワンポイントをご覧ください。

### ワンポイント

録画時間が重複する録画予約が登録された場合、重複する予約のすべてを実行することはできません。録 画時間が重複する録画予約は、次のような優先順位で実行されます。

- ・録画時間の一部が重複するが、開始時刻は 重なっていないとき
   それぞれの開始時刻になると録画を開始します。
   「予約2」の録画開始30~40秒前に、「予約1」の録画が停止されます。
- ・開始時刻が重なっているとき 最後に予約操作をしたものを優先します。

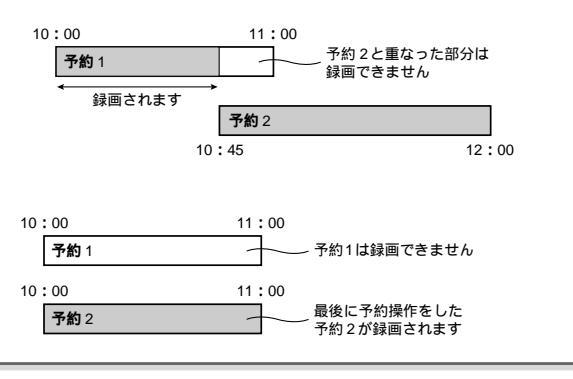

#### 5 録画終了日時をすでに過ぎているとき

録画終了時刻がTransCube本体の現在時刻より前の場 合、右のようなメッセージが表示されます。 [決定] ボタ ンを押してメッセージを閉じ、録画終了日時が TransCube本体の現在時刻以降になるように設定内容を 修正してください。

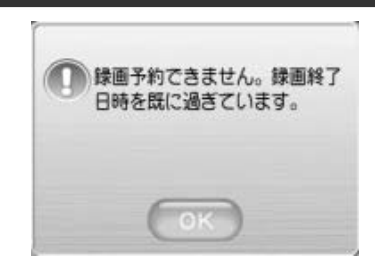

#### 6 録画時間が12時間を超えているとき

録画時間が12時間を超えている場合、右のようなメッ セージが表示されます。[決定]ボタンを押してメッセー ジを閉じ、録画時間が12時間以内になるように設定時間 を変更してください。

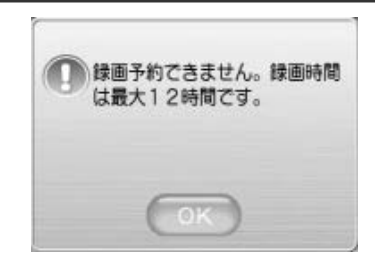

#### ⑦ 削除しようとした録画予約がすでに削除されていたとき

削除しようとした録画予約が、すでにパソコンの操作 によって削除されていたときは、右のようなメッセージ が表示されます。

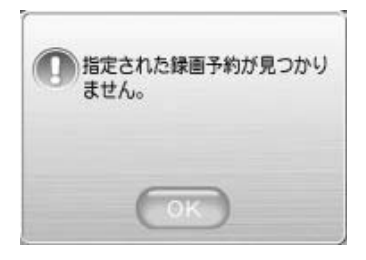

# ビデオタイトルの管理

| ライブラリの選択操作                  | .50 |
|-----------------------------|-----|
| ビデオー覧画面の概要                  | .52 |
| タイトルの並べ替え                   | .56 |
| タイトルの詳細表示                   | .57 |
| タイトルの保護                     | .57 |
| タイトルの削除                     | .58 |
| PIN設定(パスワードによるタイトルロック)を利用する | Ś   |
|                             | .59 |

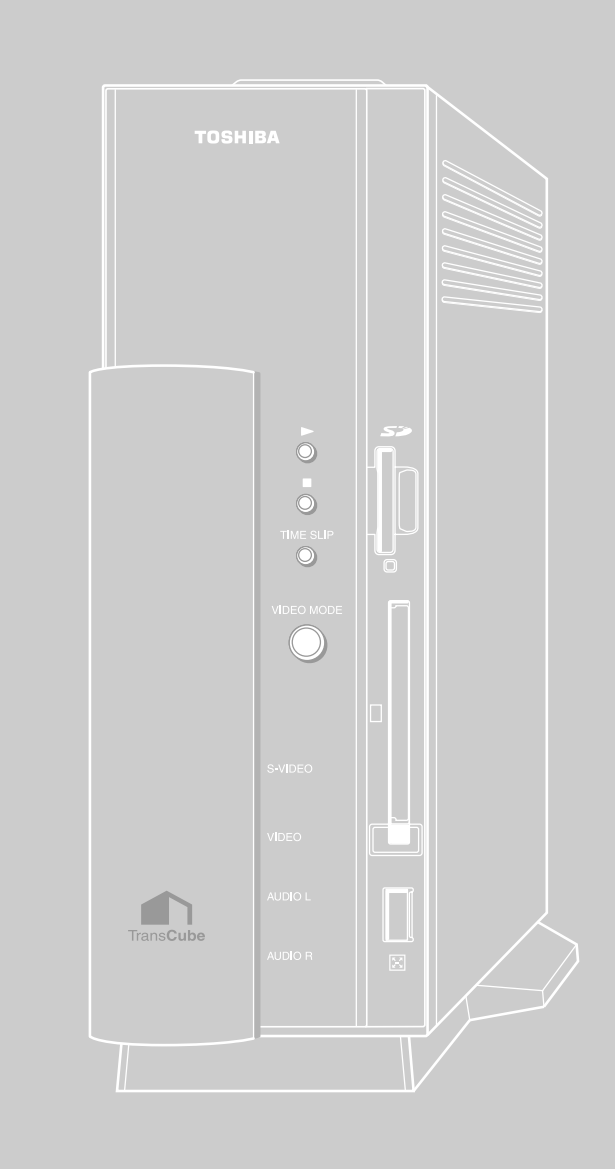

## ライブラリの選択操作

録画済みビデオタイトル、写真、音楽タイトルを管理する機能を「ライブラリ」機能と呼びます。

ライブラリ機能を利用するには、「ビデオ」「写真」「音楽」のいずれかの一覧画面を開きます。次のいずれかの方法で 一覧画面を開くことができます。

### メインメニューからの操作

メインメニューからライブラリ選択画面を表示し、「ビデオ」「写真」「音楽」の一覧画面を表示するには、次のように 操作します。

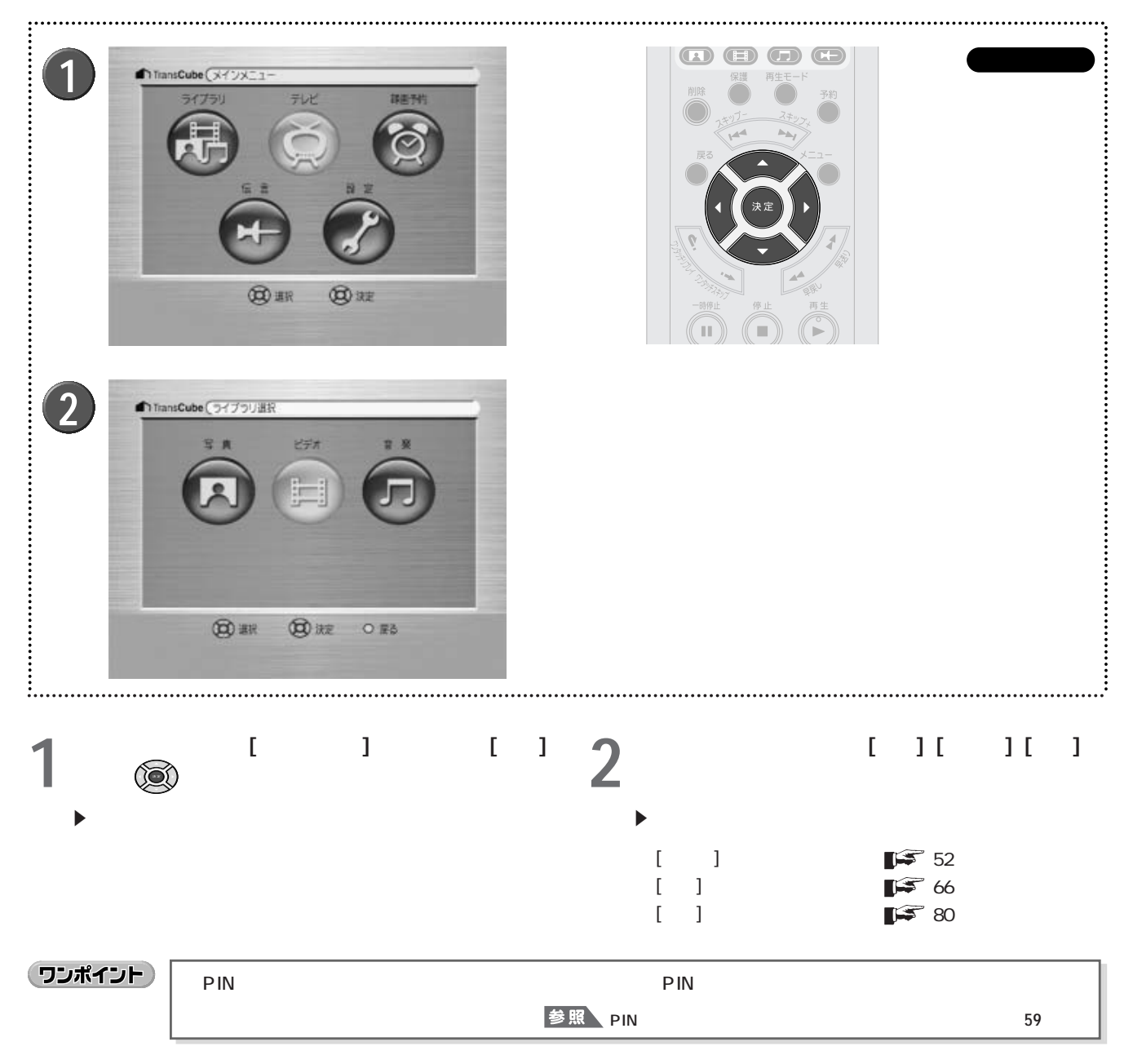

#### はじ テレビ視聴中などの操作 あ テレビ視聴中などには、ライブラリ選択画面を開かずに、「ビデオ」「写真」「音楽」の一覧画面を直接表示できます。 テ C77モー C77モー C77モー C7 C7 テレビ放送視聴中、再生中などに、 [写真] ボタン 💼 、 [ビデオ] ボ 視レビ タン 🛱 、 [音楽] ボタン 📅 のどれかを押す む放送を ▶ 押したボタンに応じて、写真 / ビデオ / 音楽の一覧画面が表示されます。 ▶次のようなとき、この操作が有効です。 ・テレビ視聴中 :テレビ視聴を停止して一覧画面を表示します。 再生と録 ビデ ・再生中 :再生を停止して一覧画面を表示します。 ・録画中 :録画を継続して一覧画面を表示します。 24117-オ ・予約一覧画面表示中 :一覧画面を表示します。 Ď ・ビデオー覧画面などのライブラリの操作中: 一覧画面を表示します(一部の操作中は無効です) ・設定メニュー表示中 :一覧画面を表示します。 録 ・メインメニュー表示中:一覧画面を表示します。 一一予約

ワンポイント

「写真 / ビデオ / 音楽一覧画面からメインメニューに戻るには、 [メニュー] ボタン 🍎 、または [戻る] ボタ ン 🍈 を押します。

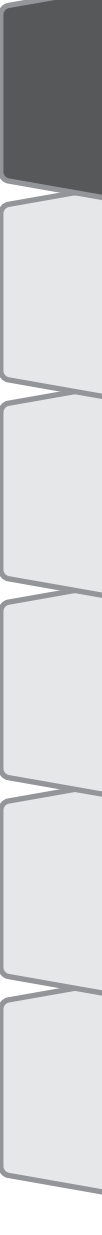

## ビデオ一覧画面の概要

ビデオー覧画面

ビデオー覧画面には、「全タイトル」「ジャンル別」などのフォルダが表示されます。このうち「全タイトル」には、 すべてのビデオタイトルが分類せずに収められています。それ以外のフォルダには、タイトルを探しやすいように、「ジ ャンル別」「放送局別」などに分類して収められています。

これらの分類基準を「カテゴリ」と呼びます。「全タイトル」「ジャンル別」「視聴/未視聴別」「放送局別」の4つのカ テゴリに応じたフォルダが表示されます。

#### ビデオー覧画面

| 全91トル         | ジャンル別                  |
|---------------|------------------------|
|               |                        |
| 視聴/未視聴別       | 放送局別                   |
|               |                        |
|               |                        |
|               |                        |
| (文) 選択 (文) 開< | <ul><li>○ 戻る</li></ul> |

ビデオー覧画面では、次のボタンが使用できます。

| ボタン         | 機能                               |
|-------------|----------------------------------|
| [方向キー] 💿    | フォルダを選択します                       |
| [決定] ボタン () | 選択したフォルダを開き、フォルダまたはタイトルの一覧を表示します |
| [戻る] ボタン 🍈  | 1つ前の画面に戻ります                      |

#### ビデオタイトル一覧画面 次の操作で、ビデオタイトルの一覧を表示できます。 ..... 3 TransCube (ビデオー版)放送現日 (n テレビ朝日 6 スキー 外班入力† 外部入力2 日本テレビ NHK教育

波西●●●

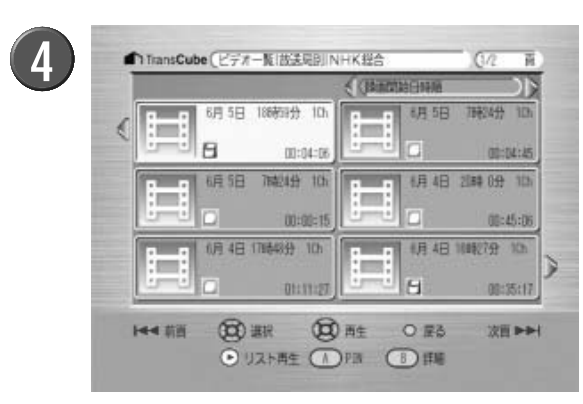

(CO) #R

H44 前面

00 M<

● リスト再生

OFS

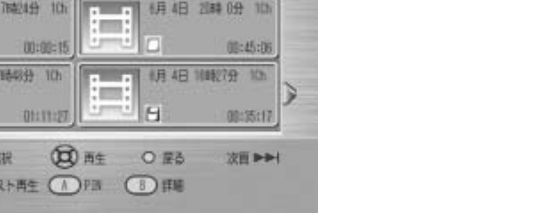

ビデオー覧画面で [方向キー] ルを表示したいフォルダを選択する

▶目的のタイトルを探しやすそうなカテゴリのフォルダを 選択してください。

### [決定] ボタン())を押す

- ▶「全タイトル」を選択した場合は、ビデオタイトル一覧 画面が表示されます。
  - ▶それ以外の場合は、カテゴリに従って分類されたフォル ダが表示されます。

3 タイトルを表示したいフォルダを選択し、[決定]ボ タン())を押す

▶7個以上のフォルダやタイトルがある場合は、複数のペー ジに分けて表示されます。ページを切り替えるときは次の 操作を行います。

- ・[スキップ ] ボタン 🧽 🛸 : 前のページへ移動します。 最初のページを表示しているときは、最後のページへ移 動します。
- ・[スキップ+] ボタン 🦢 🏹 : 次のページへ移動します。 最後のページを表示しているときは、最初のページへ移 動します。
- ・[方向キー(左)] 💿: 左上のフォルダやタイトルを選 択しているときに、前のページへ移動します。最初のペ ージを表示しているときは、最後のページへ移動します。
- ・[方向キー(右)] ((): 右下のフォルダやタイトルを選 択しているときに、次のページへ移動します。最後のペ ージを表示しているときは、最初のページへ移動します。

ビデオタイトル一覧画面が表示される 4

はじ

あ

視 レビ

聴 放 す

3 送 を

ビデ 「生と オ 録

Ō

Ŧ

約

の 管理 オタイトル

真

 $\mathcal{O}$ 

利用

[楽タイト

ル

 $\mathcal{O}$ 

伝

言機

能

利用

使用するボタン

ビデオタイトル一覧画面

|                         | 2 (錄画開始日時順  | DD    |
|-------------------------|-------------|-------|
| 3 6月 5日 9時26分 1Ch       | 每日 7時30分    | 8Ch   |
|                         |             | 00:38 |
| <b>5,6,7 3</b> 時24分9.0h | 6月 5日 7時24分 | 1Ch   |
| 00:00:15                |             | 04:45 |
| 6月 5日 6時21分 3Ch         | 6月 5日 6時20分 | L2    |
| 00:01:29                |             | 00:21 |
| 0 0                     |             |       |

ビデオタイトルー覧画面には、次の情報が表示されます。

|   | 表示       |                                                    |
|---|----------|----------------------------------------------------|
| 0 | ページ      | 全体のページ数と、現在のページを表示します                              |
| 2 | ソート      | タイトルを並べ替える方法を表示・指定します                              |
| 3 | サムネイル    | ビデオの中の一画面をアイコン表示します。LIVE MEDIA for TransCubeで設定します |
| 4 | タイトル名    | ビデオのタイトル名が表示されます                                   |
| 5 | 視聴 / 未視聴 | 視聴済みか未視聴かを表示します                                    |
|   |          | ────────────────────────────────────               |
|   |          | 信 : 視聴済みです                                         |
| 6 | PIN      | PINの登録状態を表示します                                     |
|   |          | 表示なし:PINが登録されていません                                 |
|   |          | IFI : PINが登録されています                                 |
| 7 | 保護       | 保護の設定状態を表示します                                      |
|   |          | 表示なし:保護されていません                                     |
|   |          | () : 保護されています                                      |
| 8 | 状態       | 録画中、録画失敗などの状態を表示します                                |
|   |          | 表示なし:正常に録画が終了しました                                  |
|   |          | <ul><li> <li>         ・録画中です     </li></li></ul>   |
|   |          | :録画の準備中です                                          |
|   |          | ■■ :録画が正常に終了しませんでした                                |
| 9 | 録画時間     | 録画時間を表示します                                         |

ビデオタイトル一覧画面では、次のボタンが使用できます。

| ボタン                         | 内容                                                             |
|-----------------------------|----------------------------------------------------------------|
| [方向キー] 💿                    | タイトルを選択します。ページを切り替えることもできます                                    |
| [スキップ - ] [スキップ + ] ボタン 🦝 🐳 | ページを切り替えます                                                     |
| [再生] ボタン 👸                  | 選択したタイトルをレジュームポイントからリスト再生します。<br>1つのタイトルの再生が終わったら、次のタイトルを再生します |
| [決定] ボタン 🞯                  | 選択したタイトルをレジューム再生します                                            |
| [削除] ボタン 🍈                  | 選択したタイトルを削除します 58ページ                                           |
| [保護] ボタン 🍯                  | 選択したタイトルを保護します 57ページ                                           |
| [A] ボタン 🖚                   | 選択したタイトルにPINを登録したり、PINを削除します 61、63ページ                          |
| [B] ボタン 🚥                   | 選択したタイトルの詳細情報を表示します 57ページ                                      |
| [戻る] ボタン 🍈                  | 1つ前の画面に戻ります                                                    |

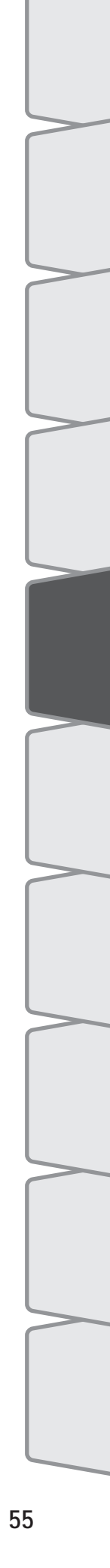

## タイトルの並べ替え

.....

ビデオタイトルの表示順を変更することができます。なお、ここで使用する「ソート」とは、「並べ替え」という意味 です。

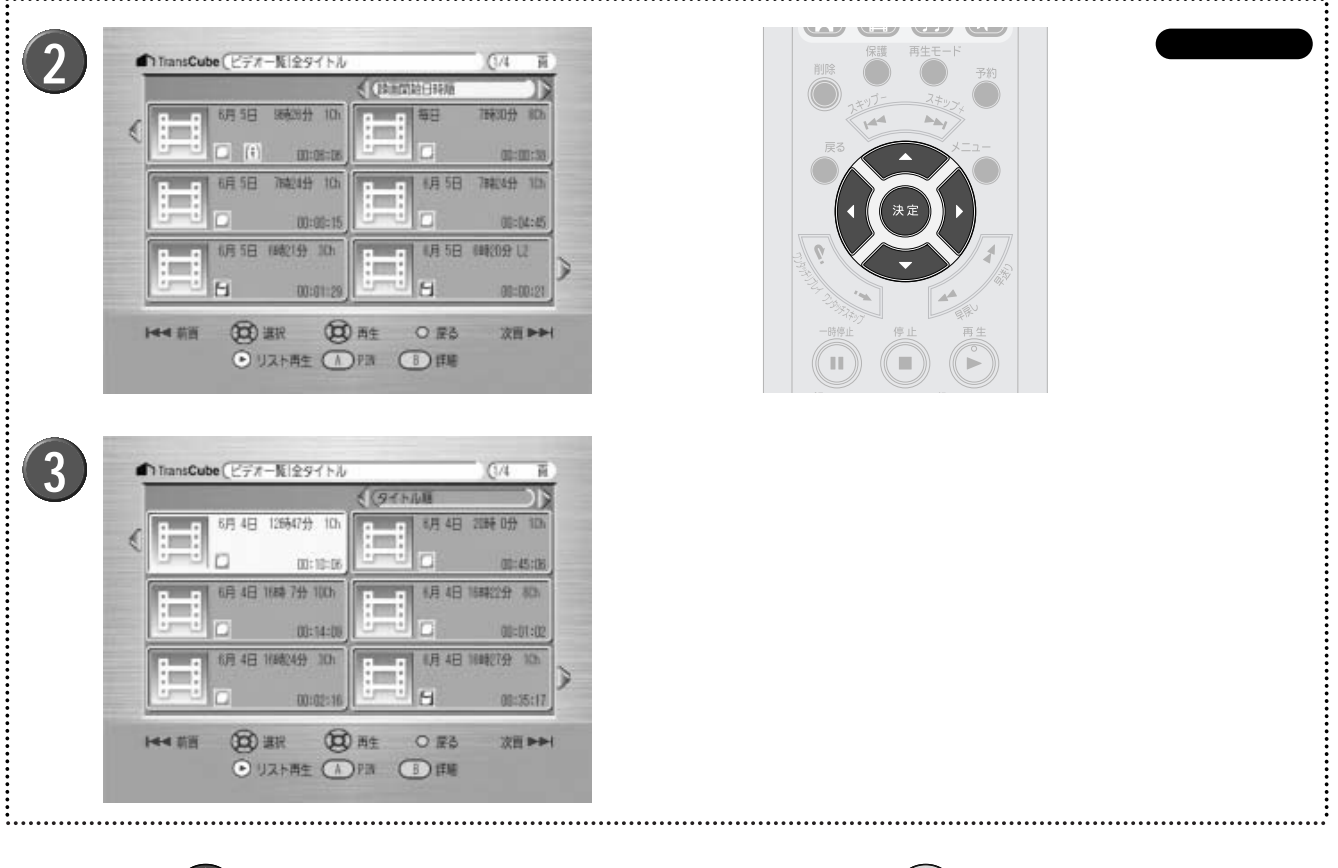

- 1 [方向キー] ② を押して、「ソート」を選択する
  → 選択されると背景が白くなります。
- 2 [方向キー] を押して、ソートの種類を選択する ▶「タイトル」「視聴」「開始時間」「保護」の4つから選択 できます。

ソート項目の内容は次のとおりです。

| ソート項目     | 内容                     |
|-----------|------------------------|
| タイトル順     | 50音順に表示されます            |
| 視聴 / 未視聴順 | 未視聴、視聴の順に表示されます        |
| 録画開始日時順   | 録画開始日時が最近のものから順に表示されます |
| 保護順       | 保護なし、保護ありの順に表示されます     |

3 [決定] ボタン()を押す

▶指定した順で表示されます。

▶ソート後、選択タイトルは先頭に戻ります。たとえば5ペ ージを表示中にソートすると、1ページに戻り、選択タイト ルは左上に移動します。

## タイトルの詳細表示

ビデオタイトルの詳細情報を表示します。

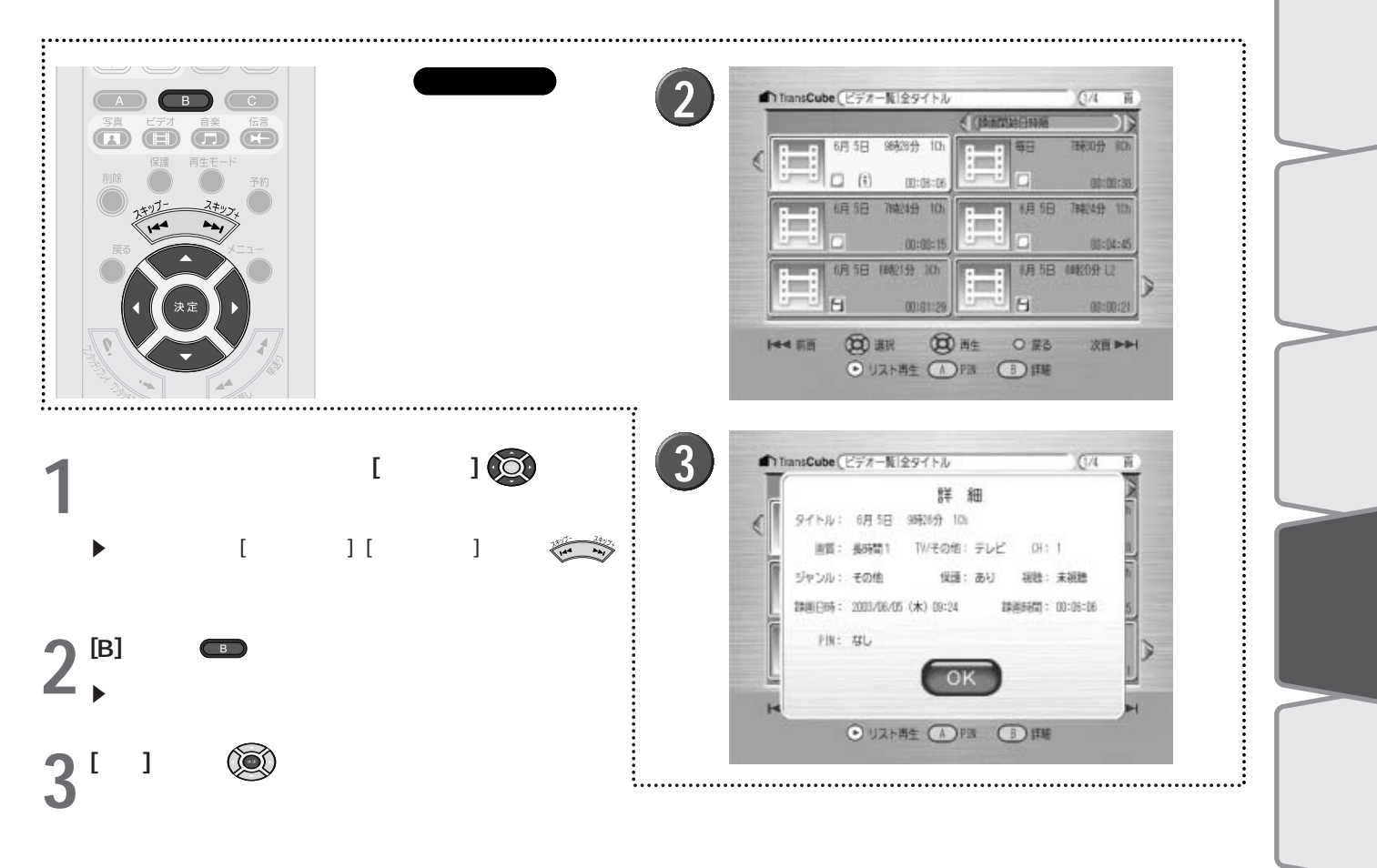

## タイトルの保護

タイトルを削除できないように保護します。

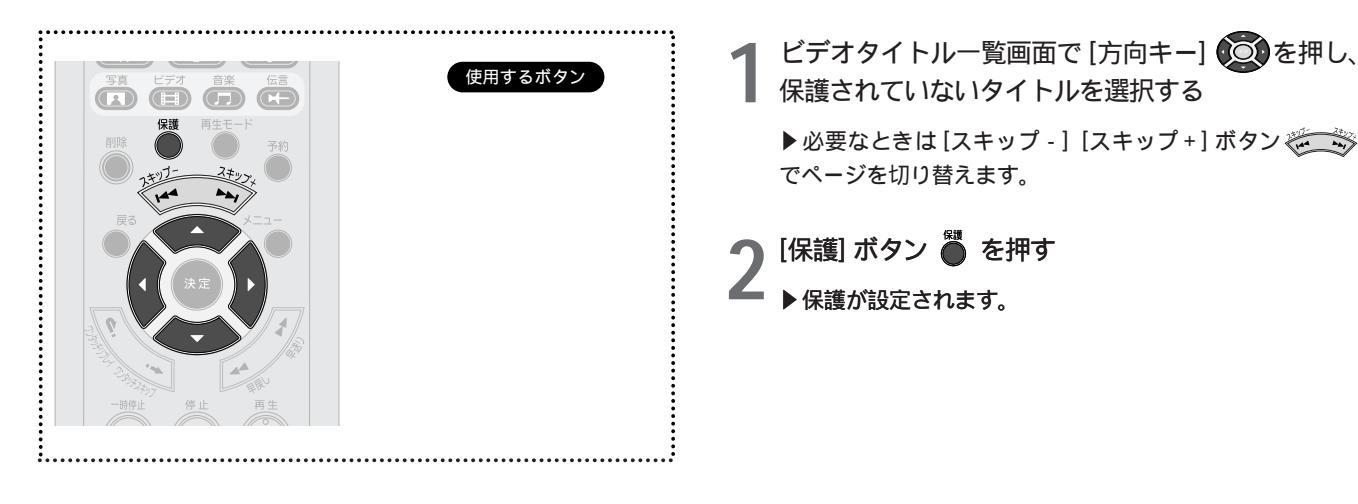

保護を解除するには、保護されているタイトルを選択して同じ操作を行ってください。

梁タイト

ルの

伝

言機

能

設定メニュー

メンテナン

利用

はじ

あ

## タイトルの削除

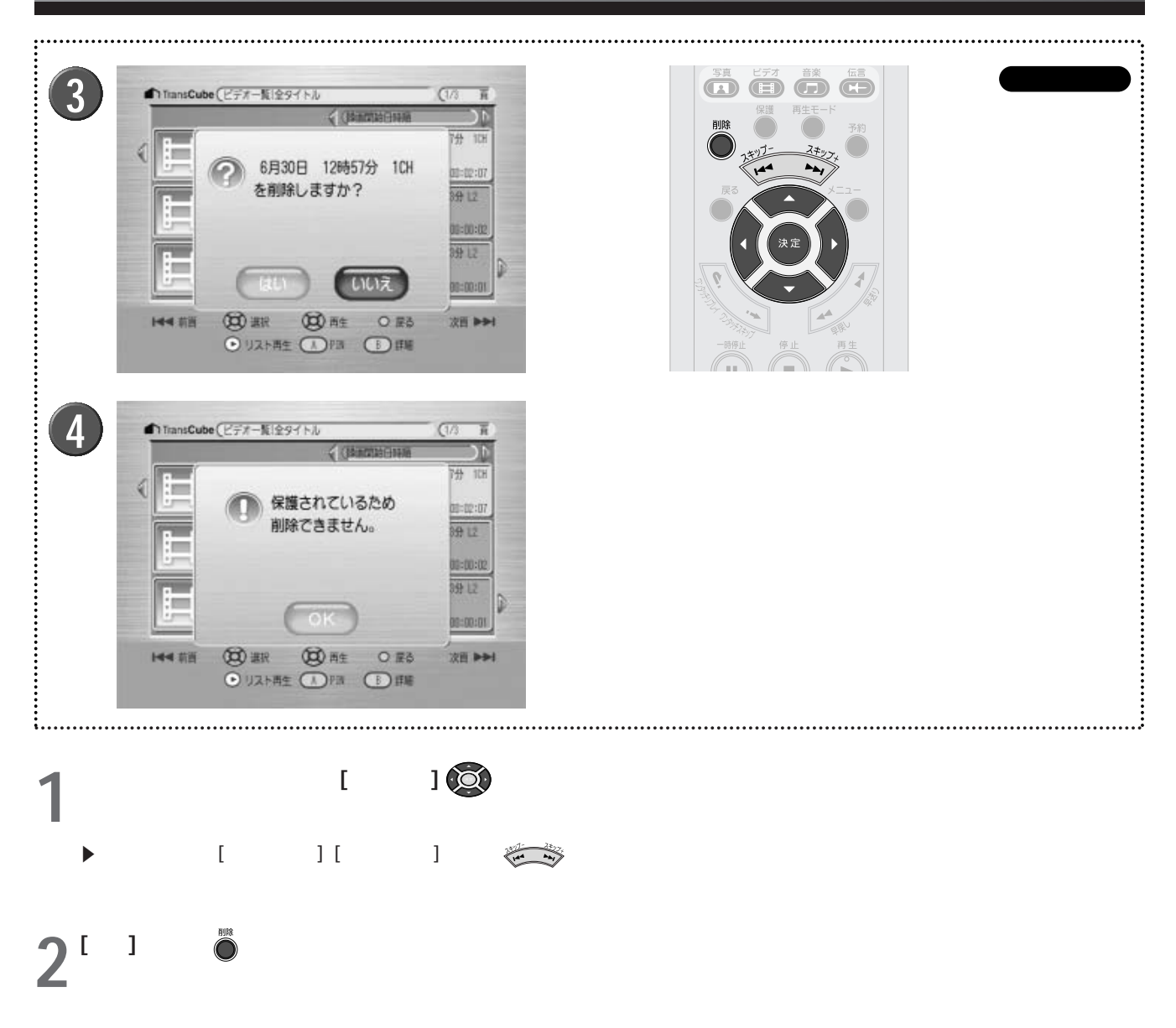

3 確認画面が表示されるので、削除してよければ [は い] を選択して [決定] ボタン 💽 を押す

- ▶ 削除を中止する場合は[いいえ]を選択してください。
- 4 タイトルが保護されていたときはメッセージが表示 されるので、[決定] ボタン()のを押してメッセー ジを閉じる
  - ▶ 保護を解除してから削除してください。

## PIN機能(パスワードによるタイトルロック)を利用する

### PIN 機能とは

PIN機能を利用することで、パスワードを入力しないとタイトルを視聴できないように設定できます。PINとは 「Personal Identification Number」の略で、ユーザーごとに割り当てるID番号のようなものです。

TransCubeには、「A」「B」「C」「D」という4つのPINが用意されています。PINに4桁のパスワードを設定すると、 そのPINが利用できる状態になります。

たとえば、次のような使い方ができます。

PIN A PIN「C」 兄 PIN「B」 母 PIN「D」 父 私

このとき、「私」が「D」というPINを利用し、自分のビデオタイトルにDのPINを登録しておくと、そのタイトルは一 覧に表示されなくなり、視聴できなくなります。

これらのタイトルを一覧に表示し、視聴できるようにするには、ライブラリ選択画面で、PIN「D」で認証を行います。 なお、ビデオタイトルと音楽タイトルの場合、PINの登録はタイトル単位で行います。写真の場合、PINの登録はフォ ルダ単位で行います。

### PINを設定する

PINを利用できるようにするには、最初にPINの設定を行ってください。この作業は設定メニューで行います。

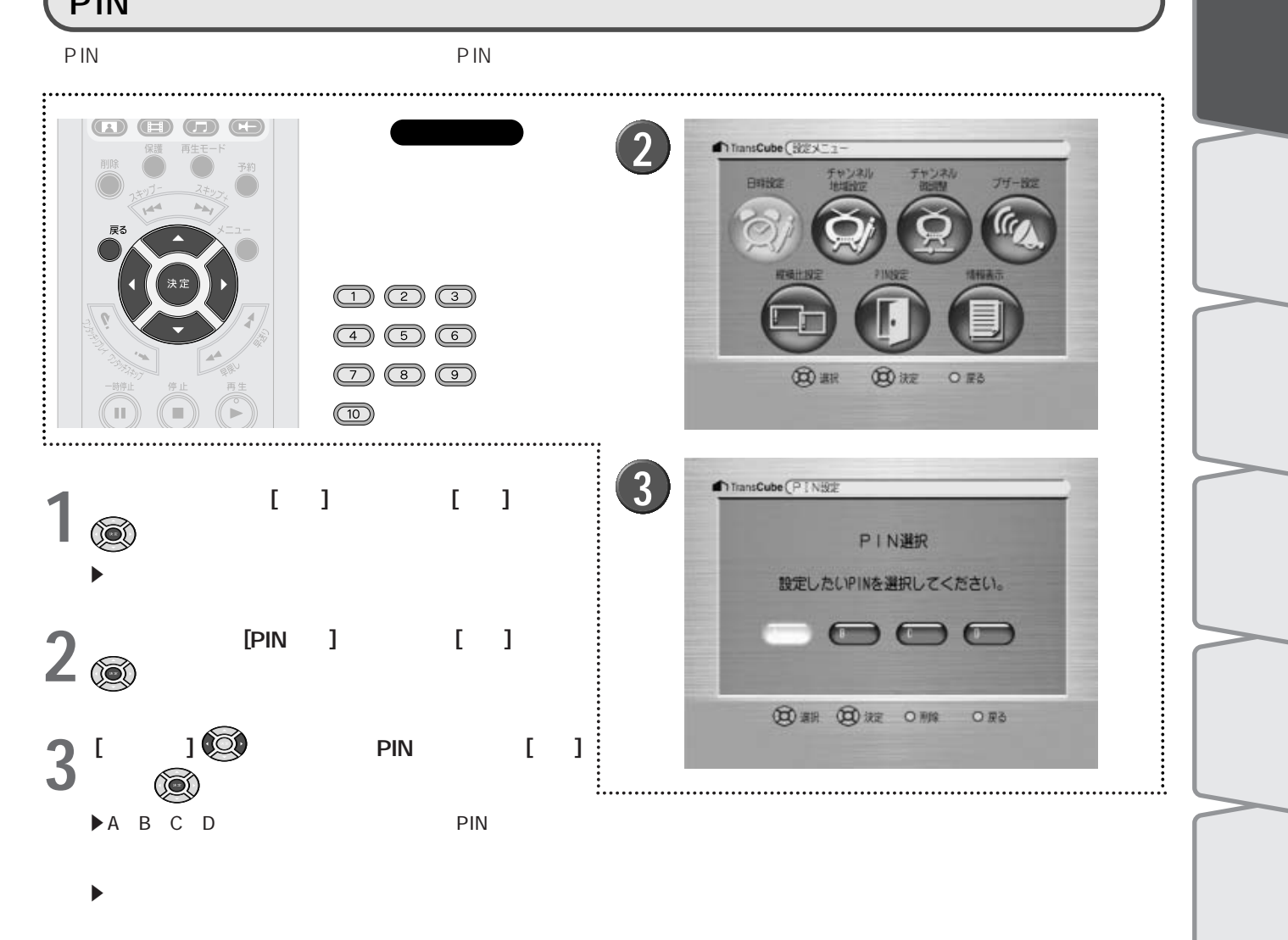

は

あ

レビ 視 聴

放 す

3 送

再 ビデ

二生と録画 オの

Ŧ

約

の

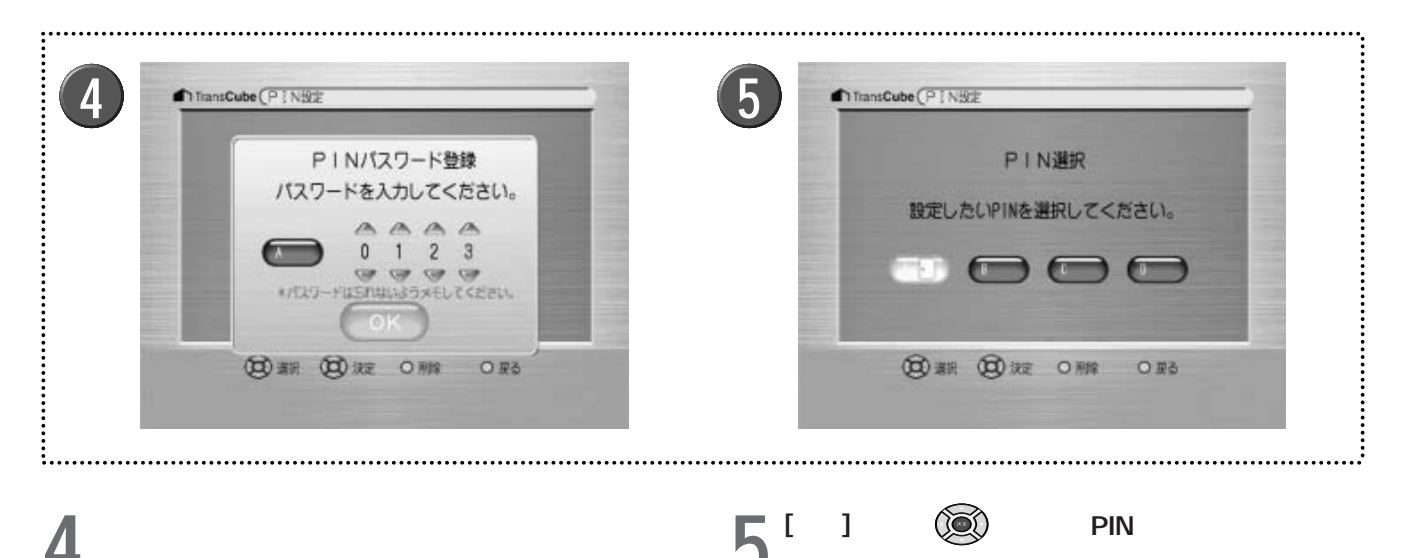

▶ [方向キー] (②) で数字を選択し、[方向キー] (③) で桁 を移動します。

- ▶ [チャンネルテンキー] でも数字を入力できます。
- ▶ 設定を中止する場合は、 [戻る] ボタン 🍈 を押します。
- ▶パスワードは忘れないように注意してください。

### ( パスワードを変更 / 削除する

パスワードを変更したり、パスワードを削除するには、「PINを設定する」(59ページ)で表示したPIN設定画面を表示し、パスワードが設定されているPINを選択して変更/削除します。

1 設定メニューの [PIN設定] を選択して [決定] ボタン()を押す

2 操作したいPINを選択し、 [決定] ボタンまたは [削 除] ボタンを押す

▶パスワードを変更する場合は、[決定]ボタン()を押してください。

▶パスワードを削除する場合は、[削除]ボタン ●を押してください。

### 🤈 現在のパスワードを入力する

- ▶ [方向キー] (○) で数字を選択し、 [方向キー] (○) で桁 を移動します。
- ▶ [チャンネルテンキー] でも数字を入力できます。

▶手順2で[削除]を押した場合は、パスワードが削除されます。

▶ 手順2で[決定]を押した場合は、新しいパスワードを入 力してください。

変更の場合は [決定] ボタン () を押す ▶新しいパスワードが設定されます。

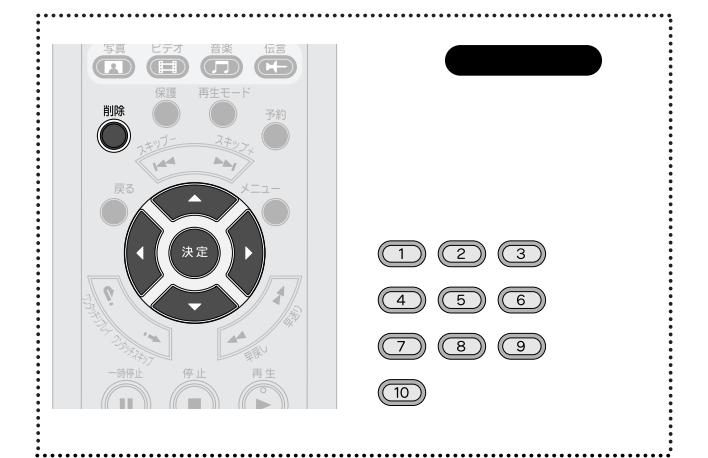

▶設定したPINには、ドアのアイコンが表示されます。

お知らせ

PINがタイトルに登録されている場合、そのPINのパス ワードは削除できません。タイトルに登録したPINを解除 してから、PINのパスワードを削除してください。

参照 タイトルに登録したPINを解除する 63ページ

### タイトル / フォルダにPINを登録する

タイトルにPINを登録するには、最初にPINの認証を行う必要があります。なお写真の場合、タイトルにはPINは登録 できません。写真フォルダにPINを登録してください。

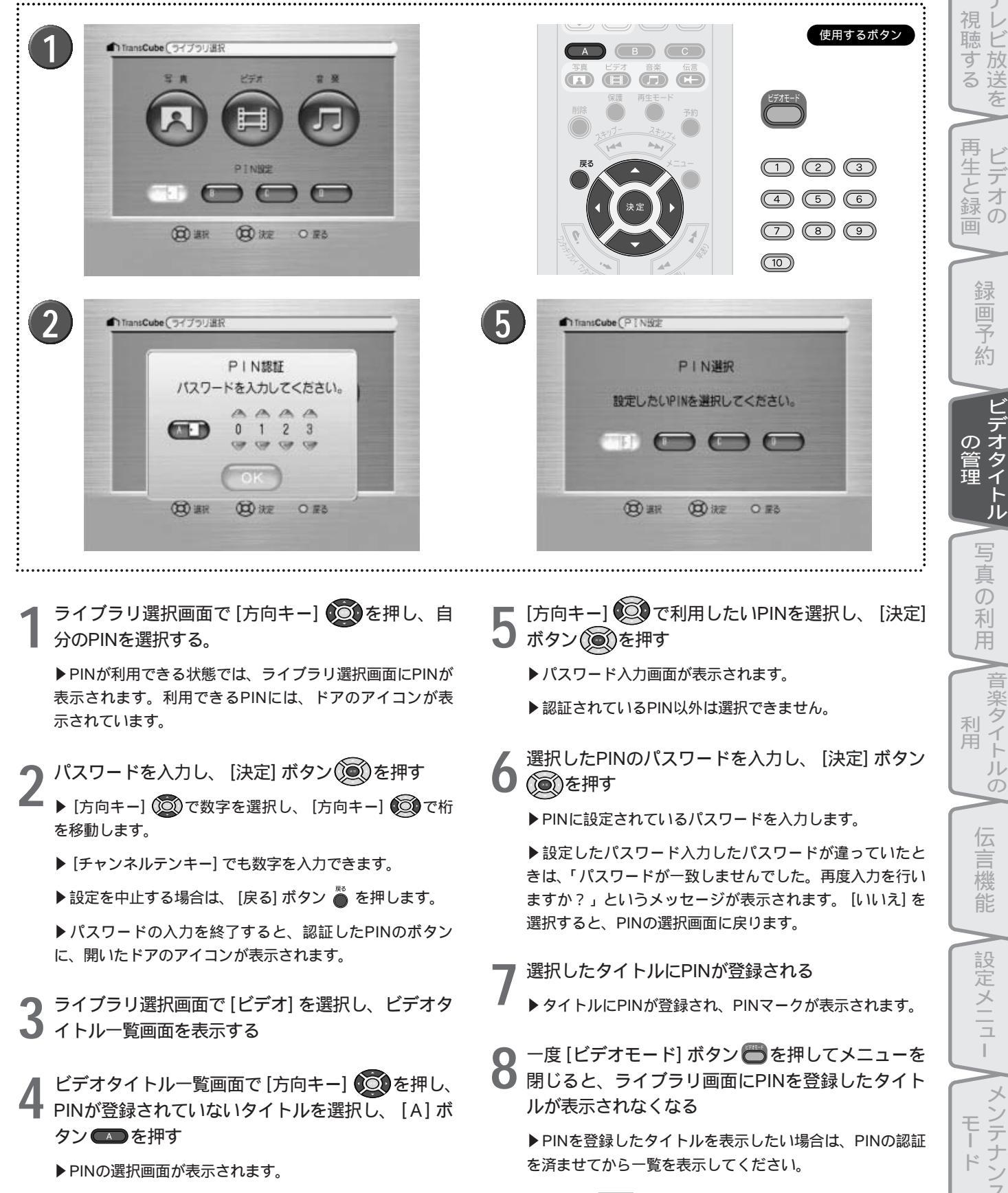

参照 PINを登録したタイトルを視聴する 62ページ

は

め

### お知らせ

・PINに設定したパスワードを忘れると、そのPINが登録されたタイトルを視聴できなくなります。設定したパスワードはメモをとるなどして、大切に保管してください。
 ・PINに設定したパスワードを忘れてしまったときは、PINの解除は有償となります。東芝家電修理ご相談センターにご相談ください。

### PINを登録したタイトルを視聴する

PINが登録されているとき、ライブラリ選択画面でPINの認証を行うと、そのPINでロックされていたタイトルがすべて一覧に表示され、視聴できるようになります。

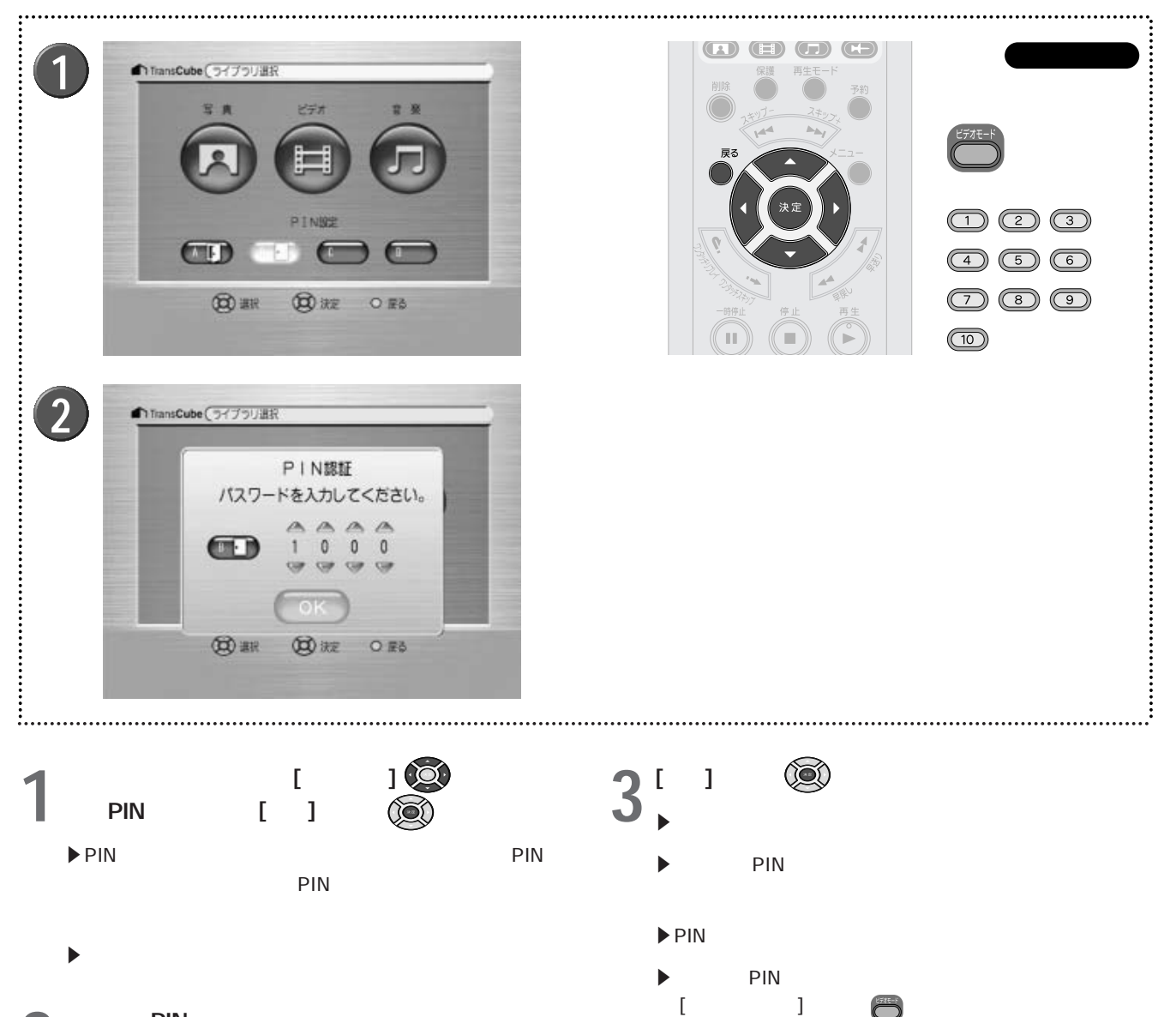

ださい。

### 選択したPINのパスワードを入力する

- ▶ [方向キー] (②)で数字を選択し、[方向キー] (②)で桁 を移動します。
  - ▶ [チャンネルテンキー] でも数字を入力できます。
  - ▶認証を中止する場合は、 [戻る] ボタン を押します。
- 62

### タイトルに登録したPINを解除する

ほかのユーザーもタイトルを視聴できるようにするには、登録したPINを解除してください。タイトルに登録された PINを解除するには、最初にPINの認証を行う必要があります。

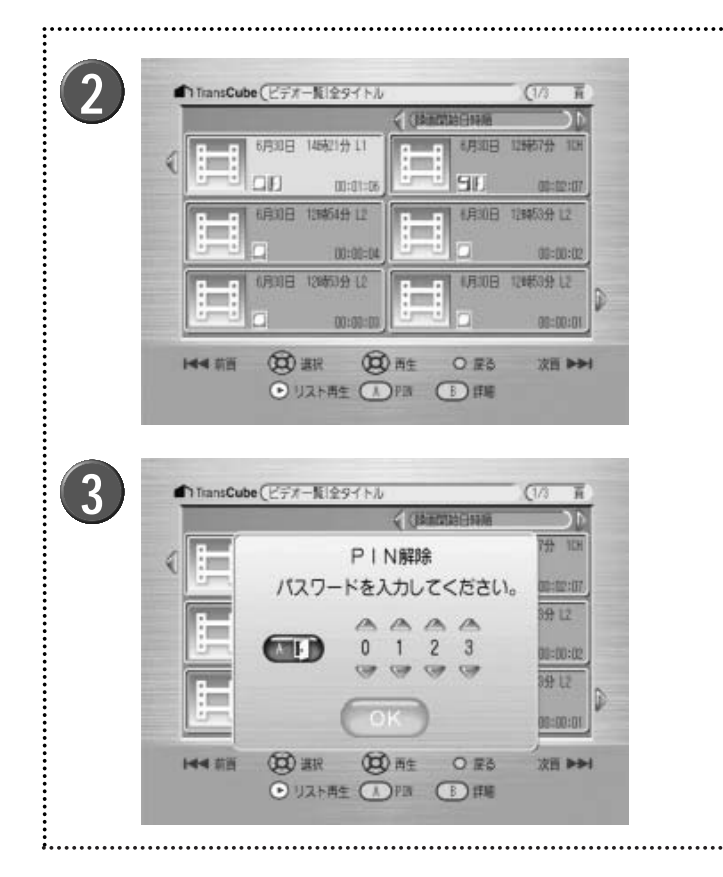

ライブラリ選択画面で、自分のPINを選択し、認証 する

▶PINが利用できる状態では、ライブラリ選択画面にPINが 表示されます。利用できるPINには、ドアのアイコンが表 示されています。

▶ 認証手順は62ページを参照してください。

▶PINの認証を行うと、認証したPINのボタンに、開いたド アのアイコンが表示されます。

ビデオタイトル一覧画面で [方向キー] PINが登録されているタイトルを選択し、 [A] ボタ ン

を
押
す

▶ パスワード入力画面が表示されます。

3 選択したPINのパスワードを入力する

▶PINに設定されているパスワードを入力します。

▶ [方向キー] (②)で数字を選択し、[方向キー] (◎)で桁 を移動します。

- ▶ [チャンネルテンキー] でも数字を入力できます。
- ▶PINに設定されているパスワードを入力します。
- ▶パスワードを間違えると、PINの解除はできません。
- ▶解除を中止する場合は、 [戻る] ボタン 🍈 を押します。
- [決定] ボタン 💽 を押す
- ▶タイトルに登録されていたPINが解除されます。

はじ

あ

視 レビ

聴

3 送

「生と

録

放 す

な

ビデ

オ

Ō

Ŗ 約

の オタイ

官理

S

真  $\mathcal{O}$ 

利

音楽タイト

ルの

伝

言機

能

設定メニュー

メンテナン

利用

使用するボタン

 $\boxed{1} \boxed{2} \boxed{3}$ 

(4) (5) (6)

(10)

(8)

# 写真の利用

| 写真一覧画面            | 66 |
|-------------------|----|
| 写真を利用する           | 69 |
| 写真の管理             | 72 |
| メモリーカードから写真をコピーする | 73 |
| 写真機能使用上のご注意       | 78 |

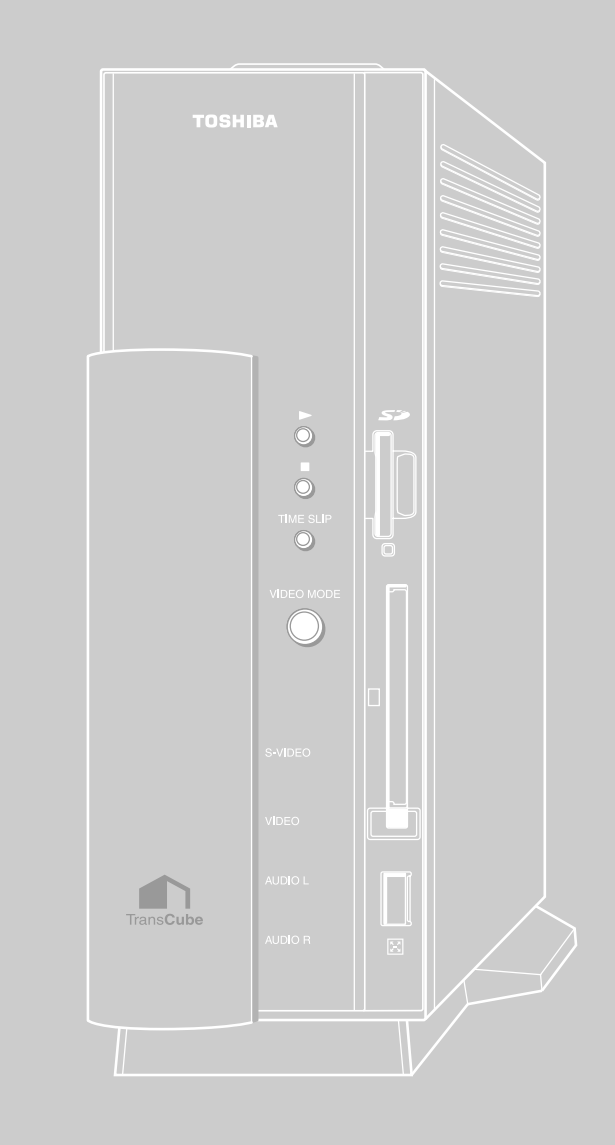

### 写真一覧画面

### 「写真一覧画面の概要

メインメニューから [ライブラリ] を選択し、 [写真] を選択すると写真一覧画面が表示されます。また、テレビ視聴中などは、リモコンの [写真] ボタン 🗰 を押すと写真一覧画面が表示されます。

商品購入時には、写真一覧画面には「SDカード」「PCカード」の2つのフォルダと「動物」「風景」の2つのサンプルフォルダが表示されます。「SDカード」「PCカード」の2つのフォルダは、本体前面のSDメモリーカードスロットとPCカードスロットの内容を表示するためのものです。

リモコン操作によって、これらのスロットに挿入されたカードから写真を本体に転送すると、新しくフォルダが作成 されます。

また、LIVE MEDIA for TransCubeの操作によってパソコンから写真を転送した場合も、フォルダが作成されます。

参照
 写真データを登録する LIVE MEDIA for TransCube V2操作マニュアル 166ページ
 参照
 メモリーカードから写真をコピーする 73ページ

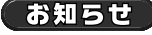

TransCube本体で表示可能な写真は、デジタルカメラの一般的なDCF規格に準拠したJPEGファイルに限 ります。JPEG2000形式の写真は表示できません。

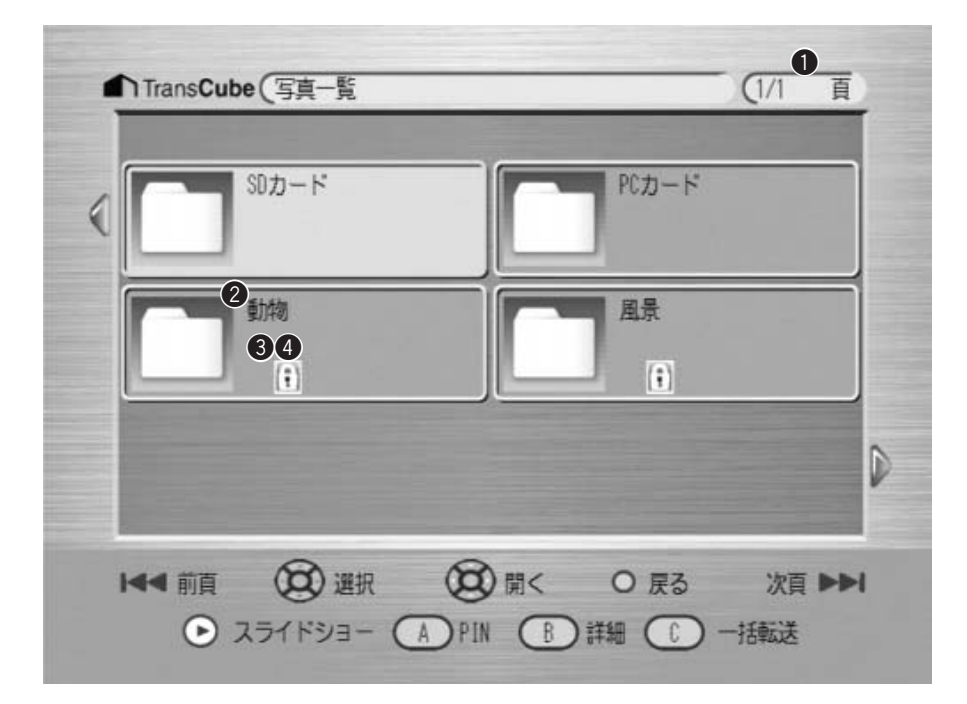

写真一覧画面には、次の情報が表示されます。

|   | 表示    | 内容                    |
|---|-------|-----------------------|
| 0 | ページ   | 全体のページ数と、現在のページを表示します |
| 2 | フォルダ名 | フォルダ名を表示します           |
| 3 | PIN   | PINの登録状態を表示します        |
|   |       | 表示なし:PINが登録されていません    |
|   |       | IFI : PINが登録されています    |
| 4 | 保護    | 保護の設定状態を表示します         |
|   |       | 表示なし:保護されていません        |
|   |       | () : 保護されています         |

写真一覧画面では、次のボタンが使用できます。

| ボタン                         | 機能                                    |
|-----------------------------|---------------------------------------|
| [方向キー] 💽                    | フォルダを選択します。ページを切り替えることもできます           |
| [スキップ - ] [スキップ + ] ボタン 🦝 🐳 | ページを切り替えます                            |
| [決定] ボタン 🔞                  | 選択したフォルダを開き、タイトルの一覧を表示します             |
| [再生] ボタン 👸                  | 選択したフォルダの内容をスライドショーで再生します 69ページ       |
| [A] ボタン 🖚                   | 選択したフォルダにPINを登録したり、PINを解除します 61、63ページ |
| [B] ボタン 🖜                   | 選択したフォルダの詳細情報を表示します 57ページ             |
| [C] ボタン 📼                   | 選択したメモリカードからTransCubeに写真を転送します 77ページ  |
| [戻る] ボタン 🍧                  | 1つ前の画面に戻ります                           |
| [削除] ボタン 🎳                  | 選択したフォルダを削除します 58ページ                  |
| [保護] ボタン 🍯                  | 選択したフォルダの保護ON/OFFを設定します 57ページ         |

お知らせ

・写真ライブラリでは、保護とPIN登録はフォルダ単位で行います。 ・「SDカード」「PCカード」フォルダには保護とPIN登録はできません。

### 写真タイトルー覧画面の概要

次の操作で、写真タイトルの一覧を表示できます。

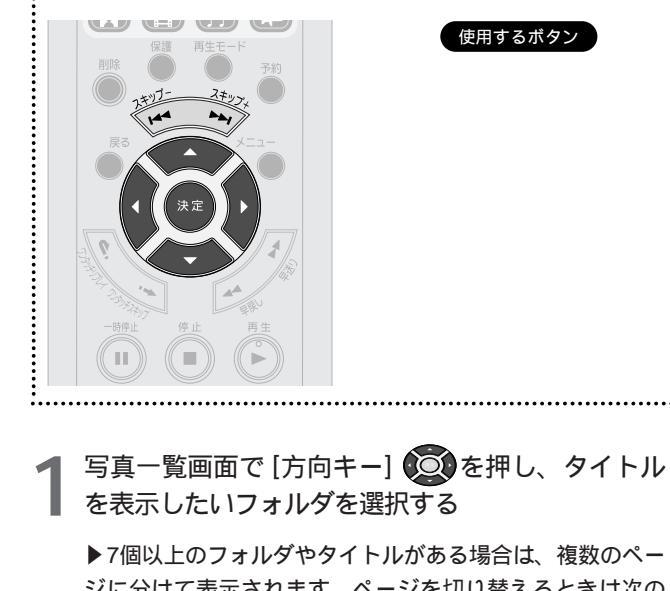

ジに分けて表示されます。ページを切り替えるときは次の 操作を行います。

- ・[スキップ ] ボタン 🦢 💿 : 前のページへ移動します。 最初のページを表示しているときは、最後のページへ移 動します。
- ・[スキップ+]ボタン 🖘 : 次のページへ移動します。 最後のページを表示しているときは、最初のページへ移 動します。
- 「方向キー(左)]
   ご た上のフォルダやタイトルを選択しているときに、前のページへ移動します。最初のページを表示しているときは、最後のページへ移動します。
- 「方向キー(右)] (20): 右下のフォルダやタイトルを選択しているときに、次のページへ移動します。最後のページを表示しているときは、最初のページへ移動します。

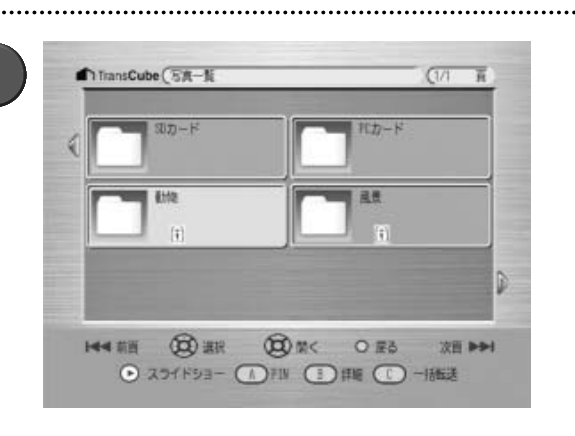

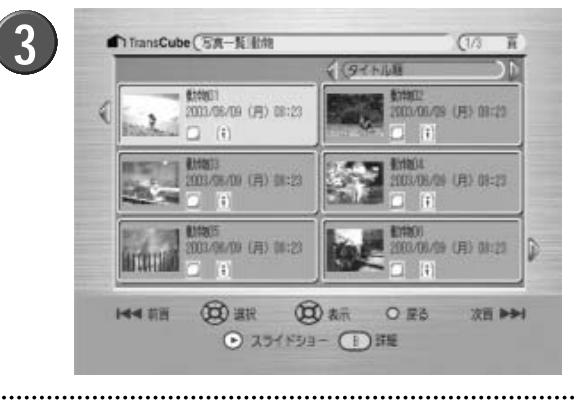

は

め

・ 視聴する を

再生と録言

三回予約

デオタイ

管理

写真の利用

「 梁 タ

イトルの

伝

言機

能

設定メニュ

L

メンテナン

利用

|                                                                    | 2(91トル順)                               |
|--------------------------------------------------------------------|----------------------------------------|
| 3 (1)<br>5 2003/06/09 (月) 08:23                                    | 新物 の 2 2 0 3 / の 6 / の 9 (月) 0 8 : 2 3 |
| <b>6.0.8</b><br>2003/06/09(月)08:23<br>日<br>1                       |                                        |
| 動物 の 5 2003/06/09(月)08:23   () () () () () () () () () () () () () | 算計物06 2003/06/09(月)08:23               |

写真タイトルー覧画面には、次の情報が表示されます。

|   | 表示       | 内容                                                             |
|---|----------|----------------------------------------------------------------|
| 0 | ページ      | 全体のページ数と、現在のページを表示します                                          |
| 2 | ソート      | タイトルを並べ替える方法を表示・指定します。「SDカード」フォルダ、「PCカード」フォルダ内のタイトルは並べ替えは行えません |
| 3 | サムネイル    | 写真を縮小してアイコン表示します                                               |
| 4 | タイトル名    | 写真のタイトル名が表示されます                                                |
| 5 | 日時       | 写真に記録された撮影日時・作成日時を表示します                                        |
| 6 | 視聴 / 未視聴 | 視聴済みか未視聴かを表示します                                                |
|   |          | │ :視聴していません                                                    |
|   |          | <ul> <li></li></ul>                                            |
| 0 | PIN      | PINの登録状態を表示します                                                 |
|   |          | 表示なし:PINが登録されていません                                             |
|   |          | IFI : PINが登録されています                                             |
| 8 | 保護       | 保護の設定状態を表示します                                                  |
|   |          | 表示なし:保護されていません                                                 |
|   |          | ():保護されています                                                    |

写真タイトルー覧画面では、次のボタンが使用できます。

| ボタン                         | 内容                            |
|-----------------------------|-------------------------------|
| [方向キー] 😳                    | タイトルを選択します。ページを切り替えることもできます   |
| [スキップ - ] [スキップ + ] ボタン 🦝 🍑 | ページを切り替えます                    |
| [再生] ボタン ဳ                  | 選択したタイトルからスライドショーを再生します 69ページ |
| [決定] ボタン 🧿                  | 選択したタイトルをフルスクリーン表示します 71ページ   |
| [削除] ボタン 🍈                  | 選択したタイトルを削除します 58ページ          |
| [B] ボタン <b>■</b>            | 選択したタイトルの詳細情報を表示します 57ページ     |
| [戻る] ボタン 🍯                  | 1つ前の画面に戻ります                   |

お知らせ

写真では、タイトルに保護設定、PIN登録を行うことはできません。

## 写真を利用する

### 写真スライドショーを見る

「スライドショー」は、選択した写真を表示するための機能です。1枚の写真を表示するほか、複数の写真を指定した 間隔で自動的に表示することができます。

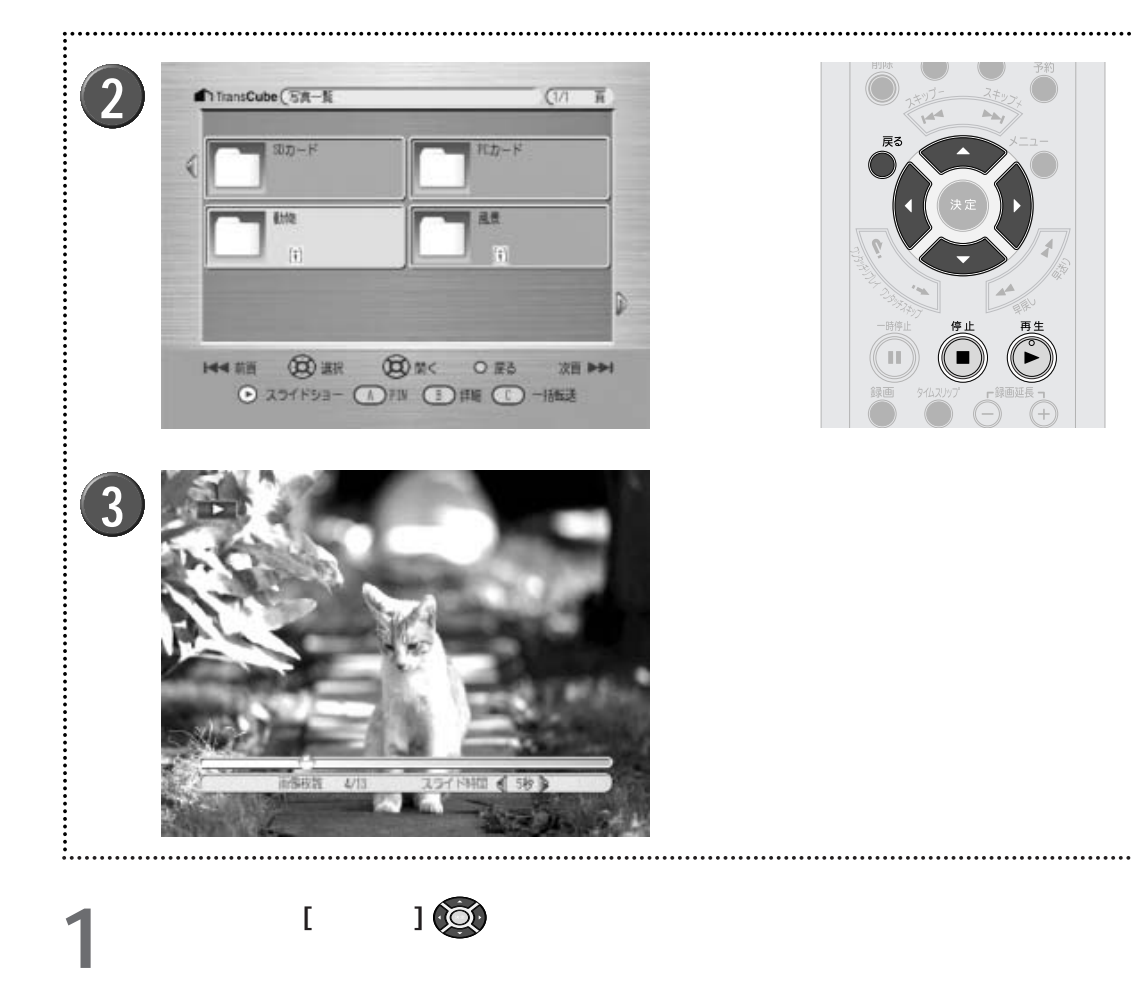

- 2 [再生] ボタン 🖏 を押す
- **3** スライドショー画面が表示され、スライドショーが 始まる
  - ▶スライドショー画面で操作可能なボタンについては70ペ ージを参照してください。
  - ▶ [戻る] ボタン ●、または [停止] ボタン を押すと、前の画面に戻ります。

テレビ放送を 再生と録画 ビデオの 録 **新国予約** デ オタイ 管理 トル 写真の利用 音楽タイトルの 利用 伝 三機能 設定メニュー メンテナンス 69

はじめに

使用するボタン

スライドショー画面には、次のような情報が表示されます。

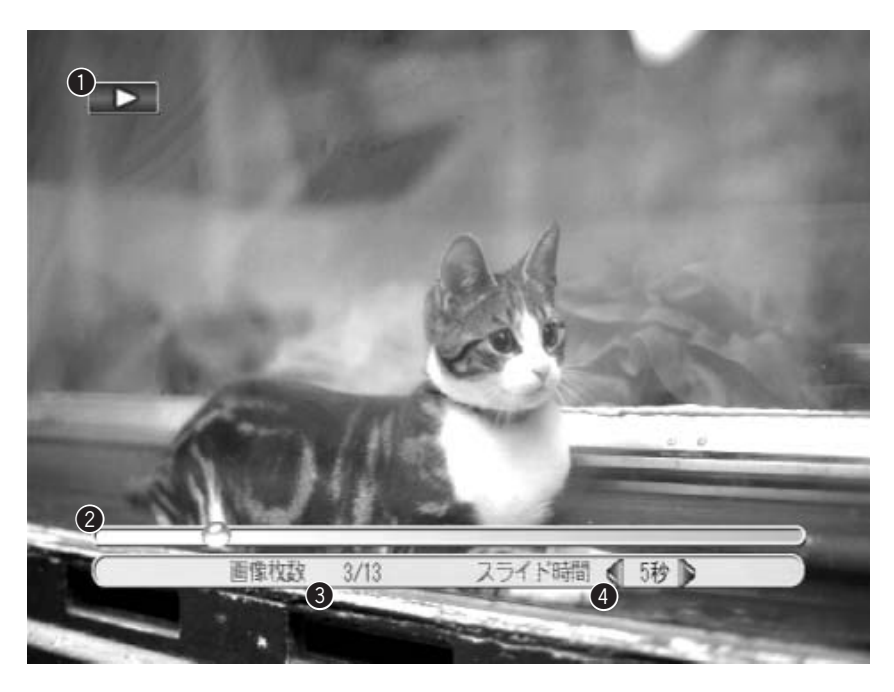

|   | 表示        | 機能                            |
|---|-----------|-------------------------------|
| 0 | 操作表示      | スライドショーの再生状態を表示します            |
|   |           | ► : 再生中です                     |
|   |           |                               |
|   |           |                               |
| 2 | スライドショーバー | スライドショーの進行状況を表示します            |
| 3 | 画面枚数      | 写真の表示番号と総枚数を、表示番号/総枚数の形で表示します |
| 4 | スライド時間    | 1枚の写真を表示する時間を秒単位で表示します        |

お知らせ

スライド時間の表示は目安です。必ずしも正確な秒数ではありません。

スライドショー画面では、次のボタン操作が行えます。

| ボタン               | 内容                                                 |
|-------------------|----------------------------------------------------|
| [スキップ - ] ボタン 🚈 🖏 | 前の写真を表示します                                         |
| [スキップ+] ボタン 🧼 式   | 次の写真を表示します                                         |
| [早送り] ボタン 🍠       | 1枚の表示時間を1秒単位で短くします                                 |
| [早戻し] ボタン 🌽       | 1枚の表示時間を1秒単位で長くします                                 |
| [方向キー] 💿          | 画像を90度回転します                                        |
| [再生] ボタン ဳ        | スライドショーを開始します                                      |
| [再生モード] ボタン 🍧     | スライドショーをリピート再生します。リピート再生中に押すと通常のスライドショー<br>再生に戻ります |
| [一時停止] ボタン 🝈      | スライドショーを一時停止します。一時停止中に押すと、スライドショーを再開します            |
| [停止] ボタン 適        | スライドショーを停止します                                      |
| [戻る] ボタン 🍈        | スライドショーを停止します                                      |

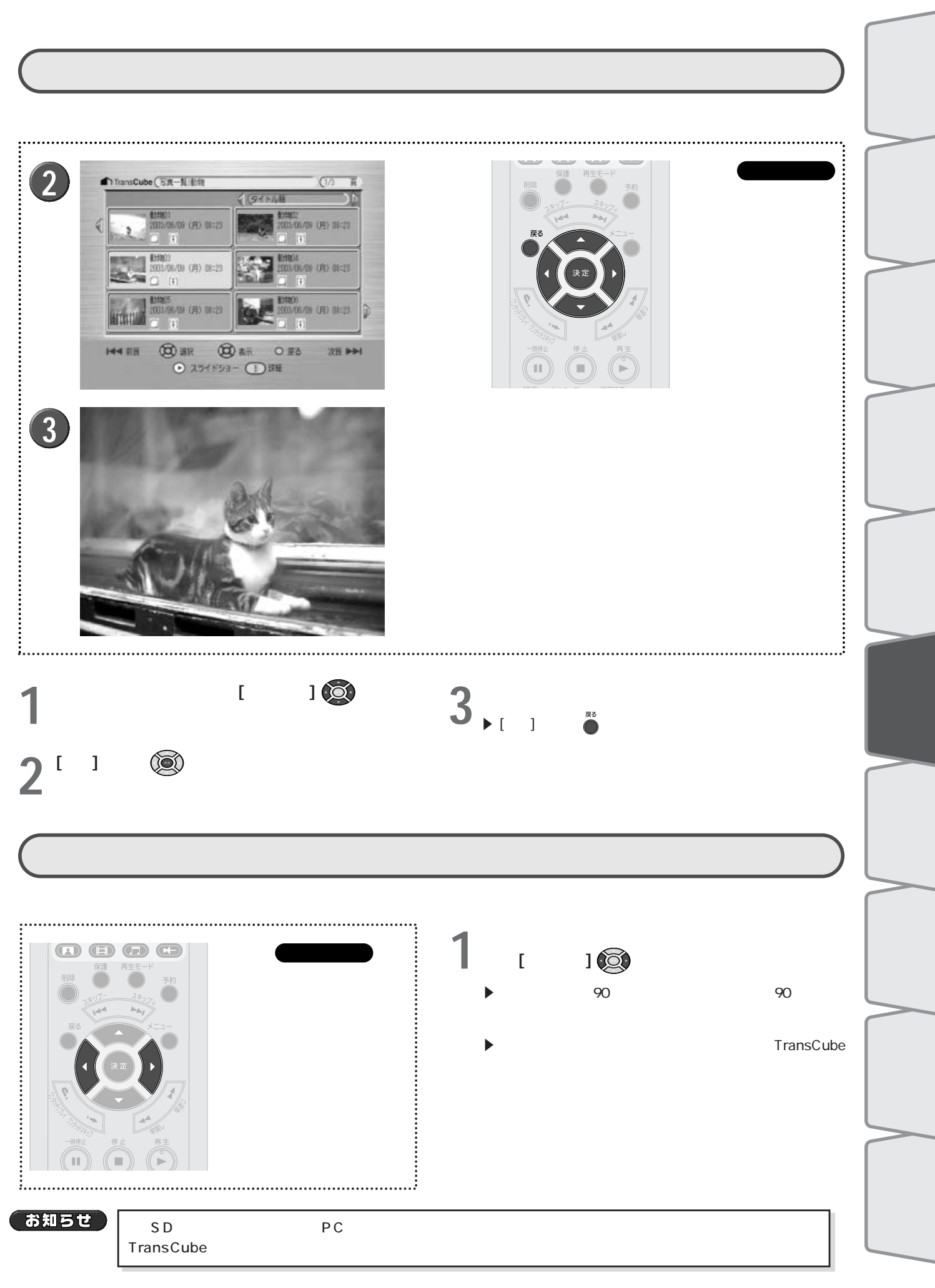

## 写真の管理

写真一覧画面や写真タイトル一覧画面でのタイトルの操作は、ビデオタイトルの操作と同様に行えます。以下のページをご参照ください。

| ・タイトルの並べ共う          | 56 <b>~ _ 3</b> |
|---------------------|-----------------|
| ・ライドルの並べ皆え          | 50/1-2          |
| ・タイトルの詳細表示          | 57 <b>ページ</b>   |
| ・タイトルの保護            | 57 <b>ページ</b>   |
| ・タイトルの削除            | 58 <b>ページ</b>   |
| ・フォルダへのPIN登録        | 61 <b>ページ</b>   |
| ・フォルダのPIN <b>解除</b> | 63 <b>ページ</b>   |
| DINIを登録したフェルがも相応する  | 608-51          |

・PINを登録したフォルダを視聴する 62ページ

### お知らせ

・写真ライブラリでは、保護とPIN登録はフォルダに対して行います。
 ・写真ライブラリでは、SDカードとPCカードには保護とPIN登録はできません。
 ・写真ライブラリでは、削除はフォルダ単位でもタイトル単位でも行えます。SDカード、PCカードのフォルダ、タイトルの削除はできません。

お知らせ

高解像度の写真の表示には時間がかかります。

## メモリーカードから写真をコピーする

SDメモリーカードまたはPCカードから、写真をTransCubeに読み込むことができます。また、PCカードタイプの アダプタを使用して、その他のメモリーカードから読み込むこともできます。

読み込み確認済みのデジタルカメラの機種について

メモリーカードによっては、動作しないものがあります。

本機でのメモリーカードの読み込みが確認できているデジタルカメラの機種とPCカードアダプタについては、下記の ウェブページでお知らせいたします。

http://dynabook.com/pc/wme/index\_j.htm

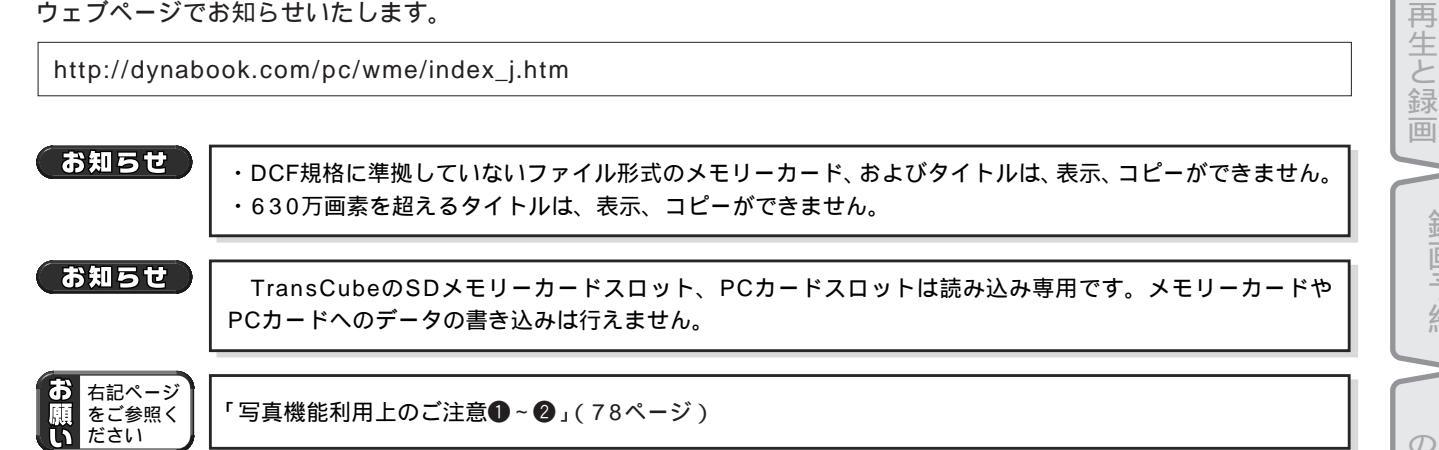

### 使用できるメモリーカード

TransCubeでは以下のメモリーカードが使用できます。

直接読み込むことができるメモリーカード

- ・SDメモリーカード
- ・PCカード(TYPE)

PCカードタイプのアダプタを使用して読み込むことができるカード

- ・スマートメディア
- ・コンパクトフラッシュカード
- ・メモリースティック
- ・マルチメディアカード
- ・xDピクチャーカード
- ・マイクロドライブ

#### お知らせ

・PCカードタイプのアダプタは、ご利用のメモリーカードに合ったものを使用してください。 ・SDメモリーカード、PCカード、およびPCカードタイプのアダプタについては、各メモリーカード付属の 取扱説明書をご覧ください。

楽タイト ルの 伝 言機 能 設定メニュー メンテナン

は Ű

あ

視

レビ 聴 す送る

を

ビデ

オ Ō

録

予

約

F

オタイ  $\mathcal{O}$ 管理

トル

写真の利用

利用

### TransCubeへのメモリーカードの挿入

SDメモリーカード、PCカードまたはPCカードタイプのアダプタは、それぞれ本体前面のSDメモリーカードスロット、PCカードスロットに挿入します。

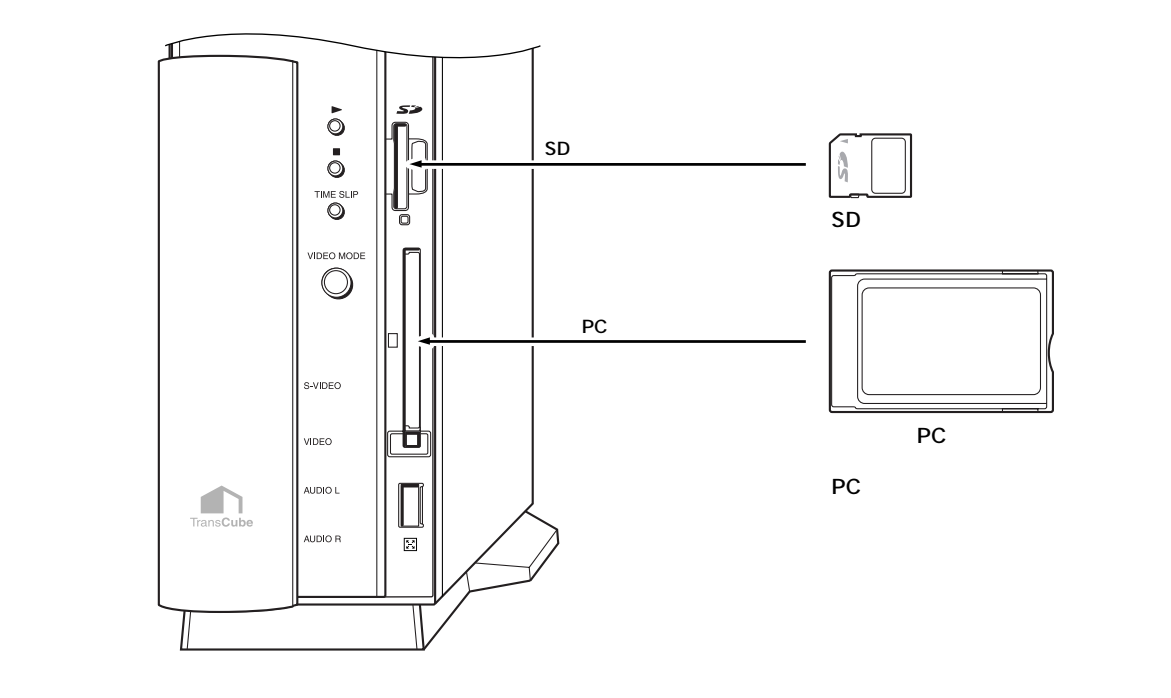

### お知らせ

メモリーカードの挿入は、必ずTransCubeをルータモードにし、ビデオモードLEDがオレンジになっていることを確認したうえで行ってください(LIVE MEDIA for TransCubeから接続しているときは、LIVE MEDIA for TransCubeを終了し、ビデオモードLEDがオレンジになっていることを確認してください)。ビデオモードの状態でメモリーカードの挿入を行うと、データの消失や本体の誤動作の原因になります。

参照 TransCubeのモードについて セットアップマニュアル 43ページ

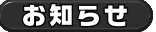

メモリーカードは無理な力を加えず、静かに奥まで挿入してください。正しく差し込まれていない場合、 TransCubeやメモリーカードのデータの消失や破損の原因になります。

### メモリーカードの取り出し

TransCubeからメモリーカードを取り出すときは、以下のように行います。

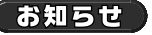

メモリーカードの取り出しは、必ずTransCubeをルータモードにし、ビデオモードLEDがオレンジになっ ていることを確認したうえで行ってください(LIVE MEDIA for TransCubeから接続しているときは、LIVE MEDIA for TransCubeを終了し、ビデオモードLEDがオレンジになっていることを確認してください)。ビ デオモードの状態でメモリーカードの取り出しを行うと、データの消失や本体の誤動作の原因になります。

参照 TransCubeのモードについて セットアップマニュアル 43ページ

#### SDメモリーカードの取り出し

SDメモリーカードを取り出すときは、以下の手順で行います。

TransCubeがルータモードになっていることを確認する

▶ルータモードのときは、ビデオモードLEDがオレンジになっています。

▶パソコンからLIVE MEDIA for TransCubeでTransCubeに接続している場合は、 LIVE MEDIA for TransCubeを終了し、本体表示窓に「パソコン」アイコンが表示さ れず、ビデオモードLEDがオレンジになっていることを確認してください。

参照 TransCubeのモードについて セットアップマニュアル 43ページ

SDメモリーカードスロットに挿入されているSDメモリーカードを押す ▶「カチッ」と音がするまで押してください。

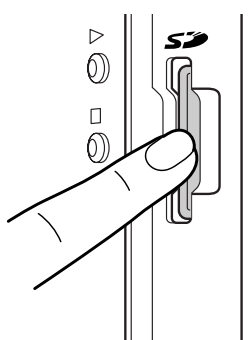

SDメモリーカードが少し出てくる ▶SDメモリーカードをしっかりとつかみ、取り出してください。

 $\triangleright$ 52  $\bigcirc$  $\bigcirc$ 

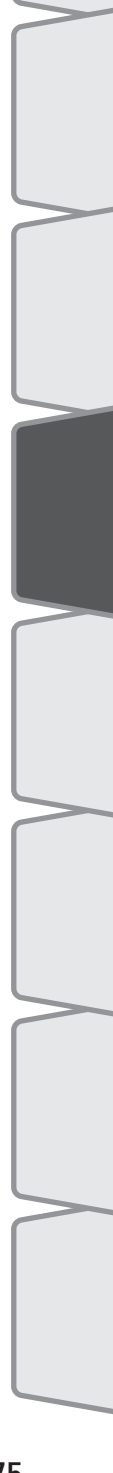

はじめ

視レビ

む放送を

再生と録画 ビデ

オの

#### PCカードの取り出し

PCカードを取り出すときは、以下の手順で行います。

◀ TransCubeがルータモードになっていることを確認する

▶ ルータモードのときは、ビデオモードLEDがオレンジになっています。

▶パソコンからLIVE MEDIA for TransCubeでTransCubeに接続している場合は、 LIVE MEDIA for TransCubeを終了し、本体表示窓に「パソコン」アイコンが表示されず、ビデオモードLEDがオレンジになっていることを確認してください。

参照 TransCubeのモードについて セットアップマニュアル 43ページ

2 PCカードスロットの下部にあるイジェクトボタンを押す
「カチッ」と音がするまで押してください。

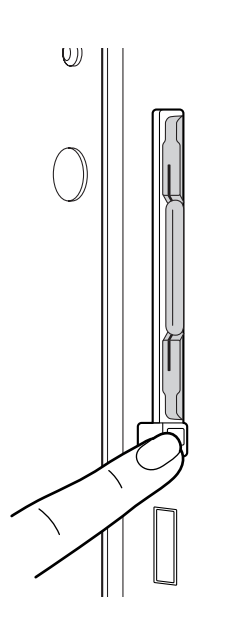

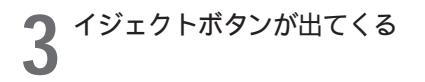

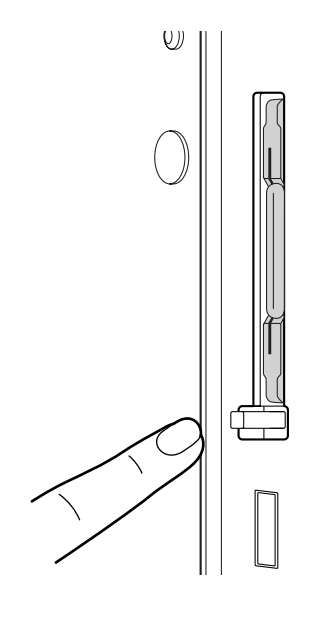

4 出てきたイジェクトボタンを、もう一度押す

- ▶「カチッ」と音がするまで押してください。
- ▶ PCカードが少し出てきます。
- ▶ PCカードをしっかりとつかみ、取り出してください。

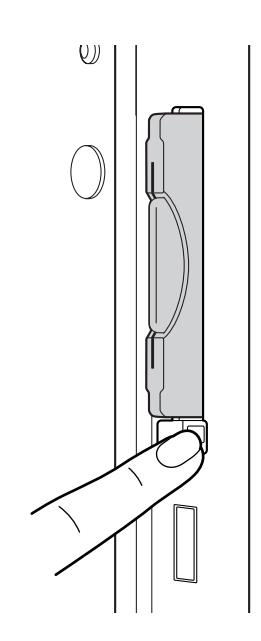

### メモリーカードから写真をコピーする

メモリーカードを本体にセットしたら、次の手順で写真タイトルを転送します。ここではSDメモリーカードの場合を 例に説明しますが、PCカードでも手順は同じです。

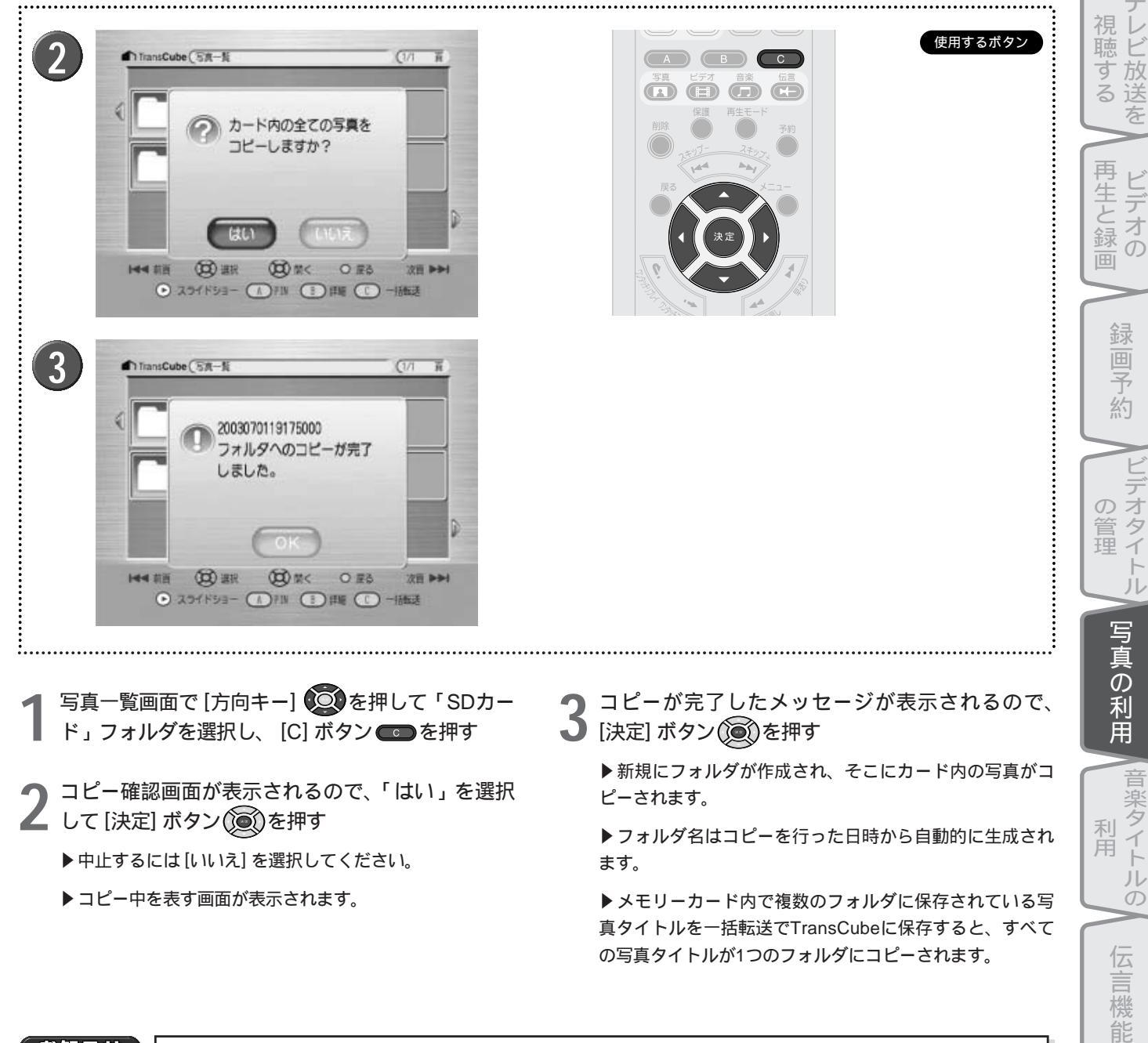

### お知らせ

- ・TransCubeに登録できる写真の総枚数は10000枚です。
- ・フォルダは1000まで登録できます。1つのフォルダに登録できる写真の総枚数は1000枚です。
- ・メモリーカードに1000枚以上の写真が保存されているときは、1000枚目までの写真が一括登録されま す。ただし、TransCubeに9000枚以上の写真が登録されているときは、TransCubeに登録されている 写真が10000枚になった時点で、登録を中止します。
- ・メモリーカード内の写真の閲覧のみを行う場合は、TransCubeに保存されている写真の総枚数に関係なく、 1000枚目まで閲覧できます。

設

定メニュー

メンテナン

は

あ

## 写真機能使用上のご注意

### ●メモリーカードが挿入されていないとき

写真をメモリーカードからコピーする際、メモリーカ ードにメディアがセットされていないと、右のようなメ ッセージが表示されます。[決定]ボタン()を押すと メッセージが閉じます。一度ルータモードに切り替えて、 メディアを挿入してから操作を続けてください。

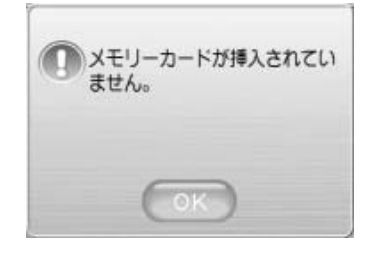

### 2転送時にハードディスクの空き容量が足りないとき

コピーを行った結果、ハードディスクの空き容量が一 定容量(目安として高画質モードで7分程度の録画可能時 間)未満となる場合、コピーを行えません。この場合は 右のようなメッセージが表示されます。[決定]ボタ ン む を押してメッセージを閉じ、不要なタイトルを削 除してハードディスクに空き容量を作ってください。

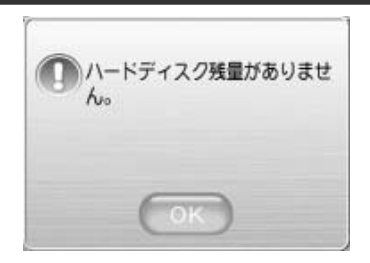